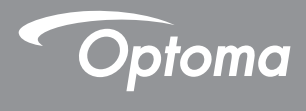

### **DLP<sup>®</sup> Projector**

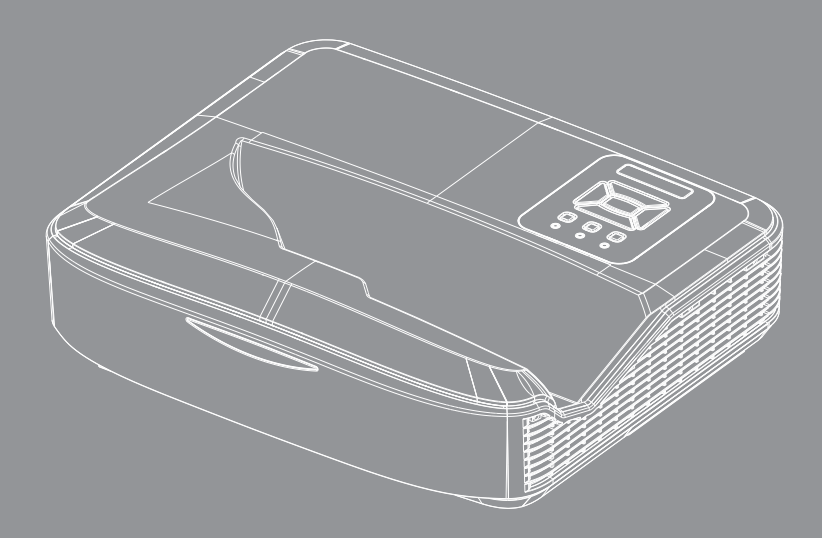

Manual de utilizare

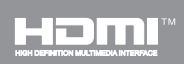

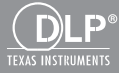

# Cuprins

| Cuprins                                                    | 2  |
|------------------------------------------------------------|----|
| Notă de utilizare                                          | 3  |
| Informații despre siguranță                                | 3  |
| Măsuri de precauție                                        | 5  |
| Introducere                                                | 7  |
| Prezentare generală a pachetului                           | 7  |
| Prezentare generală a produsului                           | 8  |
| Unitatea principală                                        | 8  |
| Panoul de control                                          | 9  |
| Conexiuni de intrare/ieşire                                | 10 |
| Telecomandă                                                | 11 |
| Instalare                                                  | 12 |
| Conectarea proiectorului                                   | 12 |
| Conectați la calculator/laptop                             | 12 |
| Conectați la surse video                                   | 13 |
| Pornirea/Oprirea proiectorului                             | 14 |
| Pornirea proiectorului                                     | 14 |
| Oprirea proiectorului                                      | 15 |
| Indicator de atenționare                                   | 15 |
| Ajustarea imaginii proiectate                              | 16 |
| Ajustarea înălţimii proiectorului                          | 16 |
| Ajustarea focalizării proiectorului                        | 17 |
| Ajustarea dimensiunii imaginii de<br>projectie (Diagonală) | 18 |
| Controale utilizator                                       | 24 |
| Panoul de control si telecomandă                           | 24 |
| Panoul de control                                          | 24 |
| Telecomandă                                                | 25 |
| Coduri IR de la distanță                                   | 27 |
| Structură                                                  | 28 |
| Meniuri afişaj pe ecran                                    | 28 |
| Cum funcționează                                           | 31 |
| Imagine                                                    | 32 |
| Ecran                                                      | 34 |
| Setare                                                     | 37 |
| Volum                                                      | 39 |
| Opțiune                                                    | 40 |
| 3D                                                         | 43 |
| LAN                                                        | 44 |

| Anexe                                                 | 50 |
|-------------------------------------------------------|----|
| Instalarea și curățarea filtrului de<br>praf opțional | 50 |
| Moduri de compatibilitate                             | 51 |
| VGA Analog                                            | 51 |
| HDMI Digital                                          | 53 |
| Regulament și Note de siguranță                       | 55 |
| Montare pe tavan                                      | 57 |

### Informații despre siguranță

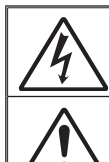

Avertizorul optic cu săgeată în vârf inclus într-un triunghi echilateral este destinat pentru a alerta utilizatorul cu privire la prezența unei tensiuni "neizolate periculoase" în cabina produsului care poate avea o magnitudine suficientă pentru a constitui un risc de electrocutare a persoanelor.

Semnul de exclamare într-un triunghi echilateral este destinat să alerteze utilizatorul despre prezența instrucțiunilor importante de operare și întreținere (service) în literatura care însoțește aparatul.

ATENȚIONARE: PENTRU A REDUCE RISCUL DE INCENDIU SAU ȘOC ELECTRIC, NU EXPUNEȚI ACEST APARAT LA PLOAIE SAU UMEZEALĂ. ÎN INTERIORUL CABINEI EXISTĂ TENSIUNI ÎNALTE PERICULOASE. NU DESCHIDEȚI CARCASA. APELAȚI DOAR LA SERVICIILE PERSONALULUI CALIFICAT.

#### Limitele emisiilor de Clasa B

Acest aparat digital de Clasa B îndeplinește toate cerințele reglementărilor canadiene privind echipamentele cauzatoare de interferență.

#### Instrucțiuni importante de siguranță

- Nu blocaţi orificiile de ventilaţie. Pentru a asigura funcţionarea fiabilă a proiectorului şi pentru a-l proteja de supra-încălzire, se recomandă să instalaţi proiectorul într-o locaţie care nu blochează ventilarea. Ca exemplu, nu plasaţi proiectorul pe o măsuţă de cafea aglomerată, canapea, pat, etc. Nu puneţi proiectorul într-o cabină, cum ar fi un dulap pentru cărţi sau cutie care restricţionează fluxul de aer.
- Nu utilizaţi proiectorul lângă apă sau umezeală. Pentru a reduce riscul de incendiu şi/sau şoc electric, nu expuneţi acest proiectorul la ploaie sau umezeală umezeală.
- 3. Nu instalați lângă surse de căldură, cum ar fi calorifere, radiatoare, sobe sau orice alte aparate, cum ar fi amplificatoare care emit căldură.
- 4. Curățați numai cu o cârpă uscată.
- 5. Folosiți doar atașamente/accesorii specificate de producător.
- Nu folosiţi aparatul dacă acesta a fost deteriorat sau abuzat fizic. Daună/abuz fizic ar fi (dar nu se limitează la):
  - Unitatea a fost scăpată pe jos.
  - Cordonul de alimentare sau priza au fost deteriorate.
  - A fost vărsat lichid pe proiector.
  - Proiectorul a fost expus la ploaie sau umezeală.
  - Ceva a căzut în proiector sau ceva este slăbit în interiorul lui. Nu încercați să reparați singuri aparatul. Deschiderea sau îndepărtarea carcasei vă poate expune la tensiuni periculoase sau alte pericole.
- Nu lăsaţi obiecte sau lichide să pătrundă în proiector. Acestea pot atinge puncte periculoase de tensiune şi provoca scurt circuit la anumite piese, fapt ce ar putea duce la incendii sau soc electric.
- 8. Vezi cabina proiectorului pentru indici de siguranță.
- Aparatul trebuie să fie reparat doar de către personalul de întreţinere corespunzător.

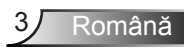

### Informații privind siguranța radiației cu laser

- Acest produs este clasificat ca PRODUS LASER CLASA 1 GRU-PA 2 DE RISC din IEC 60825-1:2014
- Acest produs se încadrează în Clasa 3R a IEC 60825-1:2007 şi respectă şi standardele 21 CFR 1040.10 şi 1040.11 cu excepţia abaterilor ca urmare a avertismentului laser nr. 50, din data de 24 iunie 2007.

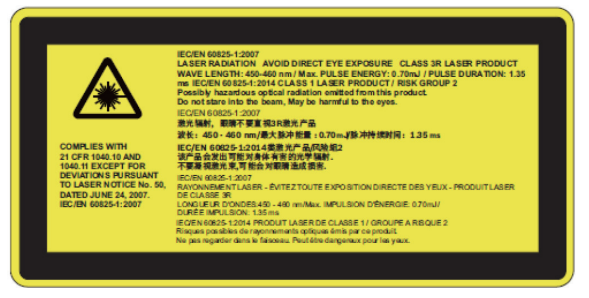

 Ca și în cazul oricărei surse luminoase, nu priviți direct în fascul, RG2 IEC 62471-5:2015

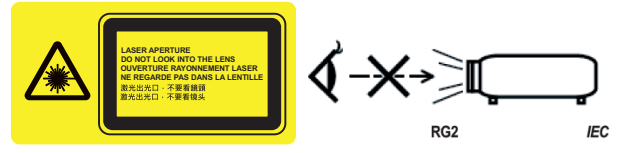

- Pentru a descrie locația fixă a etichetei de avertizare
- PRODUS LASER CLASA 3R– EVITAŢI EXPUNEREA DIRECTĂ A OCHILOR
- Atunci când porniţi proiectorul, asiguraţi-vă că nimeni din raza de proiecţie nu se uită în obiectiv.
- Feriți orice element (lupă etc.) din direcția luminii proiectorului. Direcția luminii proiectate prin lentilă este amplă, prin urmare orice tip de obiecte anormale care pot redirecționa lumina care iese din lentilă pot provoca un rezultat neprevăzut, cum ar fi incendiu sa rănirea ochilor.
- Orice funcționare sau reglare care nu este instruită în mod specific în cadrul ghidului pentru utilizator creează riscul de expunere periculoasă la radiație laser.
- Nu deschideți sau demontați proiectorul întrucât aceasta poate cauza defecțiuni prin expunerea la radiație laser.
- Nu vă uitaţi în fasciculul de lumină atunci când proiectorul este pornit. Lumina puternică poate duce la afectarea permanentă a ochilor.
- Nerespectarea procedurii de control, reglare şi operare poate provoca leziuni prin expunerea la radiația laserului

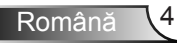

### Măsuri de precauție

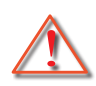

Vă rugăm să respectați toate atenționările, măsurile de precauție și de întreținere conform recomandărilor din acest ghid al utilizatorului.

- Atenţionare Nu priviţi în obiectivul proiectorului atunci când sursa de iluminat este aprinsă. Lumina puternică ar putea afecta şi dăuna ochilor.
- Atenționare Pentru a reduce riscul de incendiu sau şoc electric, nu expuneți acest proiector la ploaie sau umezeală.
- Atenţionare Vă rugăm să nu deschideţi sau dezasamblaţi proiectorul, deoarece acest lucru poate provoca şoc electric.

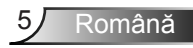

#### Trebuie:

- Să opriţi şi să scoateţi ştecherul din priza de curent înainte de a curăţa produsul.
- Să folosiţi o cârpă moale, uscată, cu detergent slab pentru a curăţa carcasa afişajului.
- Să deconectaţi ştecherul de la priza de curent, dacă produsul nu este folosit pentru o perioadă lungă de timp.

### Nu se permite:

- Să blocaţi fantele şi orificiile de pe unitate prevăzute pentru ventilaţie.
- Să folosiţi produse de curăţare abrazive, ceară sau solvenţi pentru a curăţa unitatea.
- Nu curăţaţi obiectivul în stare de funcţionare, întrucât va cauza deteriorarea stratului de protecţie sau vor apărea zgârieturi pe suprafaţa acestuia. Optoma are dreptul să respingă garanţia în acest caz.
- Să utilizaţi în următoarele condiţii:
  - În medii extrem de calde, reci sau umede.
    - Nivelul mării de 6000 picioare Extrem de fierbinte: > 35°C Extrem de rece: < 5°C</li>
    - peste 6000 picioare
       Extrem de fierbinte: > 30°C
       Extrem de rece: < 5°C</li>
    - Extrem de umed: > 70% R.H. (Umiditate relativă)
  - În zonele susceptibile la praf și murdărie excesivă.
  - Aproape de orice aparat care generează un câmp magnetic puternic.
  - În lumina directă a soarelui.

### Prezentare generală a pachetului

Despachetați și verificați conținutul cutiei pentru a vă asigura că toate elementele enumerate mai jos sunt în cutie. Dacă ceva lipsește, vă rugăm să contactați cel mai apropiat centru de servicii pentru clienți.

### Accesorii standard

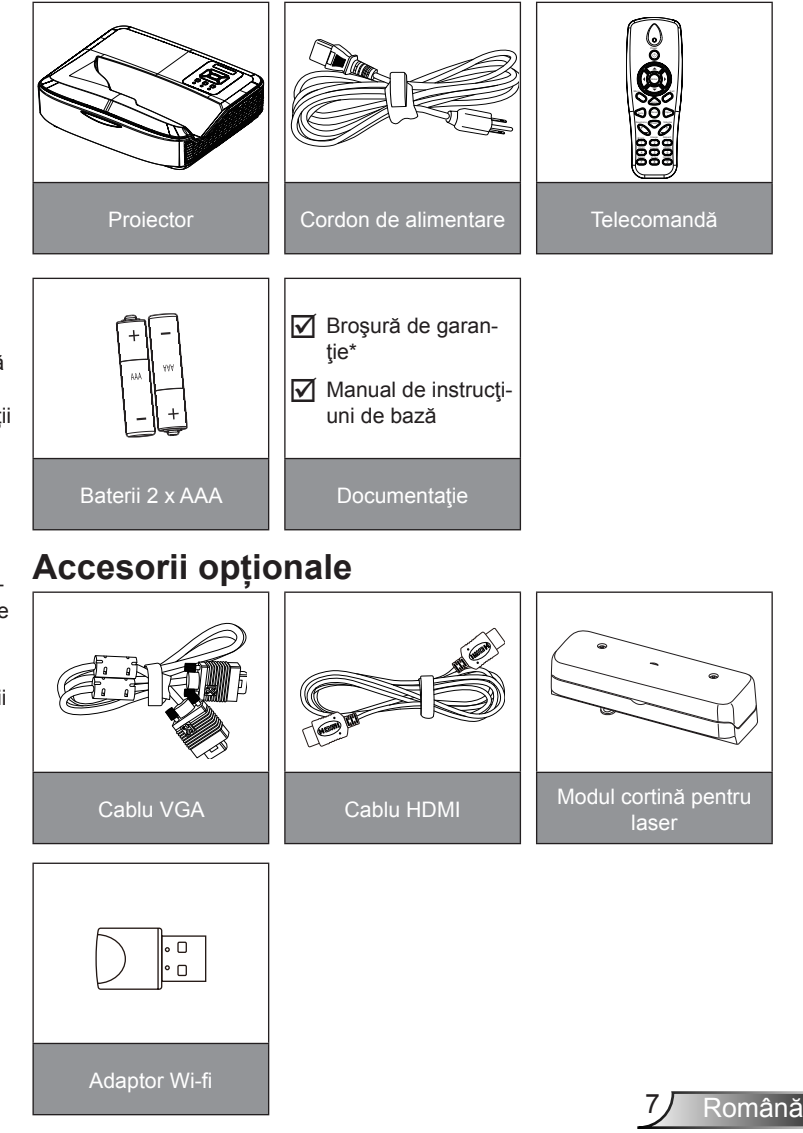

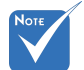

- Accesoriile opționale variază în funcție de model, specificații și regiune.
- Pentru alte accesorii pentru cortina pentru laser, vă rugăm să consultaţi manualul de utilizare a cortinei pentru laser.
- \*Pentru informaţii privind garanţia europeană, accesaţi www. optomaeurope. com.

### Prezentare generală a produsului

### Unitatea principală

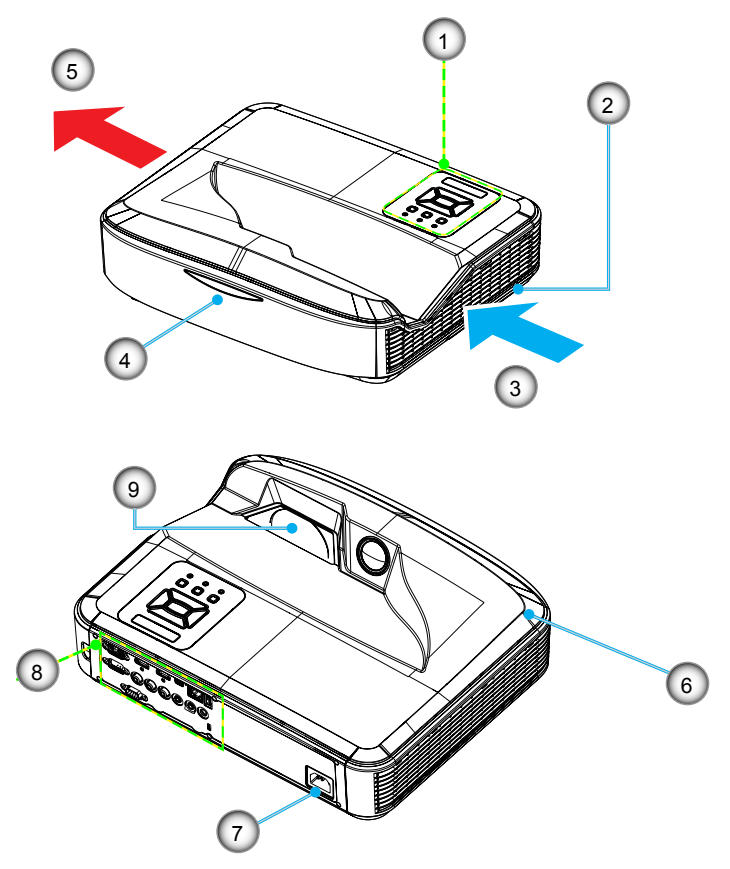

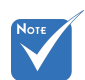

- Interfaţa este obiectul specificaţiilor modelului.
- Nu blocați orificiile de ventilare ale proiectorului și păstrați distanța minimă de 30 cm.
- 1. Panoul de control
- 2. Comutator focalizare
- 3. Ventilare (intrare)
- 4. Receptor infra-roşu
- 5. Ventilare (ieşire)

- 6. Difuzor
- 7. Priza
- 8. Conexiuni de intrare/ieşire
- 9. Lentile

### Panoul de control

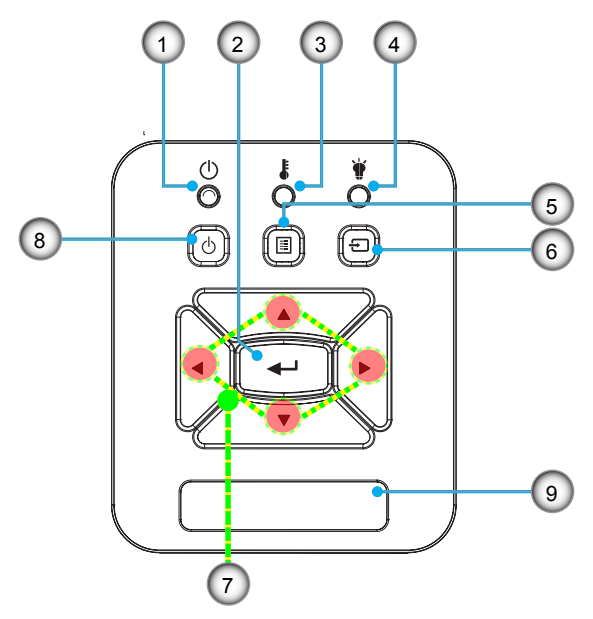

- 1. LED Alimentare
- 2. Enter
- 3. LED Temperatură
- 4. LED Lampă
- 5. Meniu
- 6. Intrare
- 7. Patru taste direcționale de selectare
- 8. Butonul Power/Standby
- 9. Receptor infra-roşu

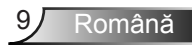

### Conexiuni de intrare/ieşire

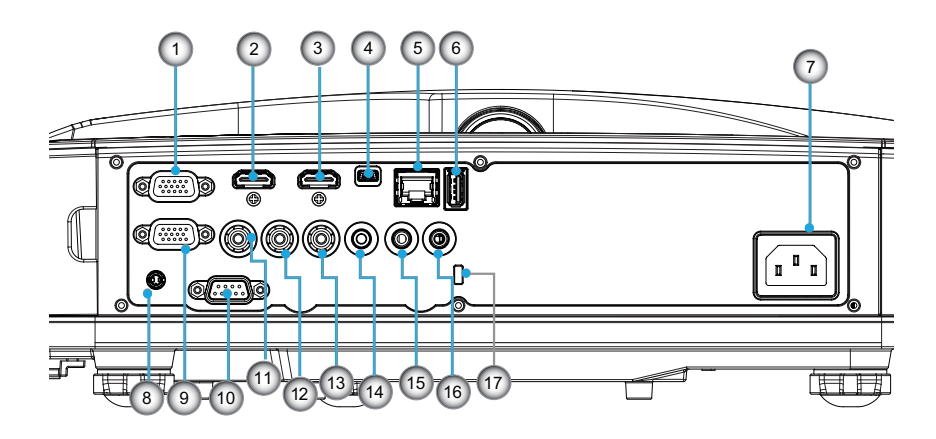

- 1. Conector VGA1-In/YPbPr (Semnal PC Analog/Component Intrare video/HDTV/YPbPr)
- 2. Conector HDMI 2
- Conector HDMI 1
- 4. Conector USB (Conectare la PC pentru telecomandă cu funcția de mouse)
- 5. Conector RJ45
- 6. Conector USB tip A
- 7. Priza
- Conector interactiv (mufă mini de 3,5 mm, în funcție de model)
- 9. Conector ieșire VGA /intrare VGA2
- 10. Conector RS-232 (9-pini tip DIN)
- 11. Conector compozit de intrare video
- 12. Conector intrare Composite Audio (dreapta)
- 13. Conector intrare Composite Audio (stânga)
- 14. Conectorul de ieşire audio (mufă mini de 3,5 mm)
- 15. Conectorul de intrare audio (mufă mini de 3,5 mm)
- 16. Conector intrare Audio (microfon)
- 17. Port de blocare Kensington™

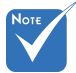

 Interfaţa este obiectul specificaţiilor modelului.

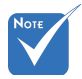

Conector ieşire în buclă pentru monitor doar prin suportul VGA 1-In/YPbPr.

### Telecomandă

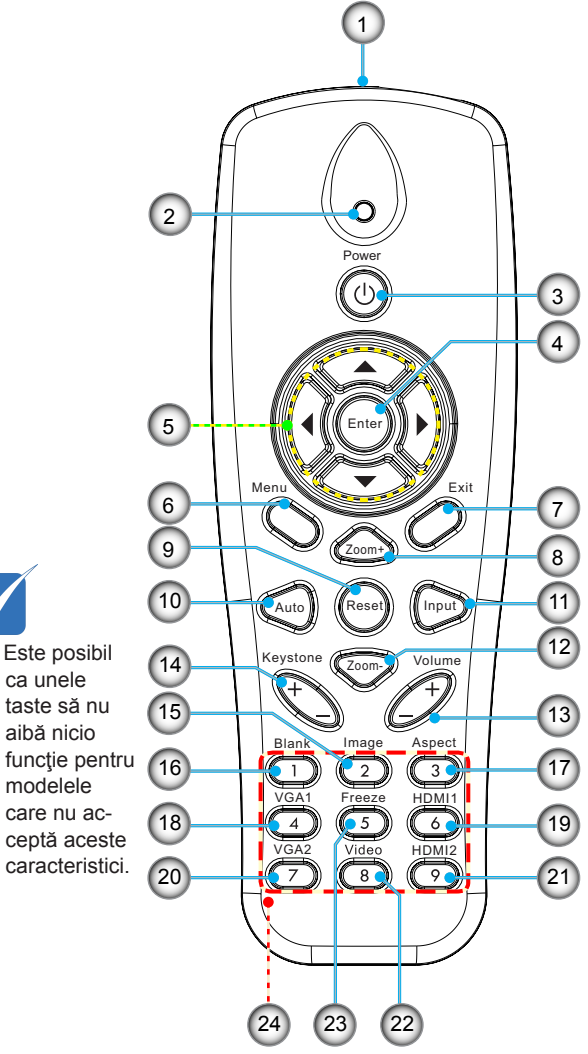

- 1. Transmițător cu infraroșu
- 2. Indicator LED
- 3. Întrerupător "Power on-off"
- 4. OK
- 5. Patru taste direcționale de selectare
- 6. Meniu
- 7. leșire
- 8. Mărire
- 9. Reset
- 10. Auto
- 11. Sursă
- 12. Micșorare
- 13. Volum +/-
- 14. Keystone +/-
- 15. Imagine
- 16. Ecran negru
- 17. Raport de aspect
- 18. VGA 1
- 19. HDMI 1
- 20. VGA 2
- 21. HDMI 2
- 22. Video
- 23. Blocare ecran
- 24. Tastatură numerotată (pentru introducere parolă)

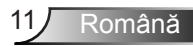

### Conectarea proiectorului Conectați la calculator/laptop

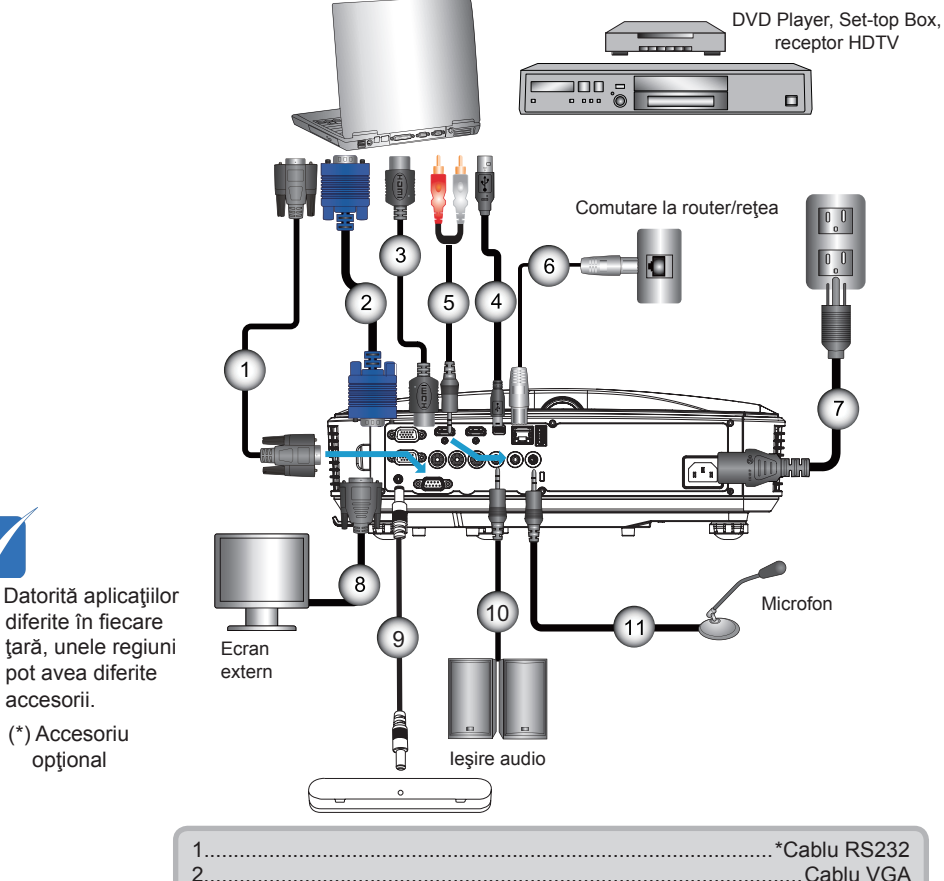

| I | I  |                            |
|---|----|----------------------------|
|   | 2  | Cablu VGA                  |
|   | 3  | *Cablu HDMI                |
|   | 4  | *Cablu USB                 |
|   | 5  | *Cablu audio/RCA           |
|   | 6  | *Cablu RJ45                |
|   | 7  | Cordon de alimentare       |
|   | 8  | *Cablu de ieşire VGA       |
|   | 9  | *Cablu interactiv          |
|   | 10 | *Cablu de iesire audio     |
|   | 11 | *Cablu de intrare microfon |
| 1 |    |                            |

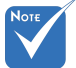

- ÷. diferite în fiecare tară, unele regiuni pot avea diferite accesorii.
- (\*) Accesoriu  $\sim$

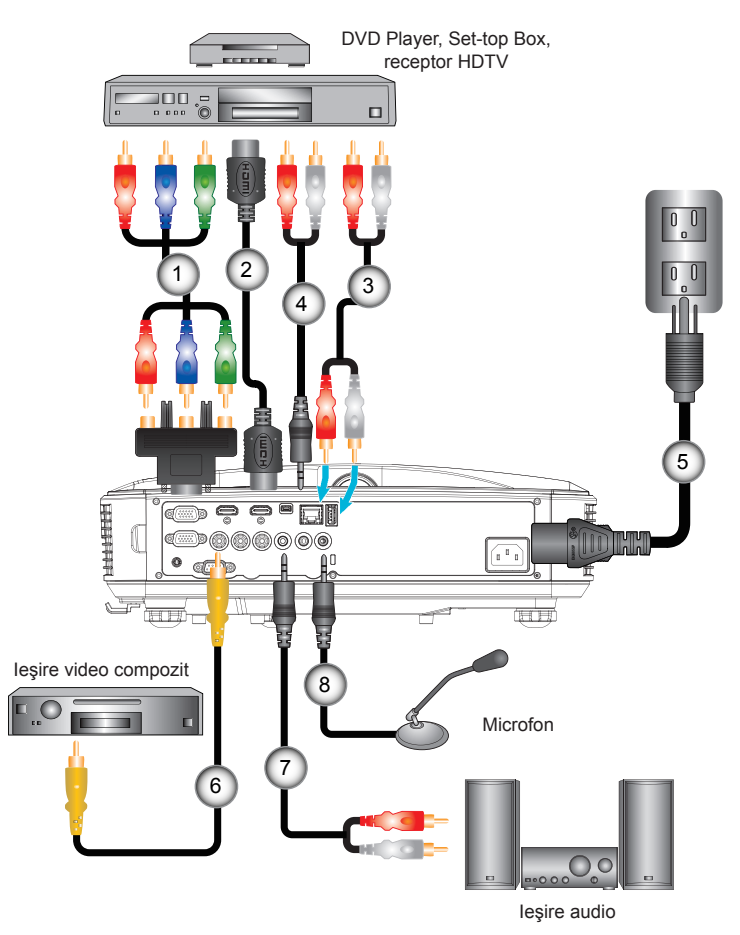

### Conectați la surse video

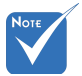

- Datorită aplicaţiilor diferite în fiecare ţară, unele regiuni pot avea diferite accesorii.
- (\*) Accesoriu opţional

|   | 1*15-pini la Component 3 RCA/Adaptor HDTV |
|---|-------------------------------------------|
|   | 2*Cablu HDMI                              |
|   | 3*Cablu audio                             |
|   | 4*Cablu audio/RCA                         |
|   | 5Cordon de alimentare                     |
|   | 6*Cablu video compozit                    |
|   | 7*Cablu audio/RCA                         |
|   | 8*Cablu de intrare audio                  |
| л |                                           |

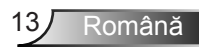

### Pornirea/Oprirea proiectorului

### Pornirea proiectorului

- Conectaţi ferm cablul de alimentare şi cablul de semnal. Când este conectat, LED-ul POWER/STANDBY se va face roşu.
- Porniţi lampa apăsând butonul "Ů" fie de pe proiector, fie de pe telecomandă. În acest moment, LEDUL POWER/ STANDBY se va face albastru.●

Ecranul de pornire se va afişa aproximativ în 10 secunde. Prima dată când utilizați proiectorul, vi se va cere să selectați limba preferată și modul de economisire a energiei.

3. Porniţi şi conectaţi sursa care doriţi să se afişeze pe ecran (calculator, laptop, video player, etc.). Proiectorul va detecta automat sursa. If not, push menu button and go to "OPTIONS".

Asigurați-vă că "Blocare sursă" a fost setat pe "Off".

Dacă conectaţi mai multe surse în acelaşi timp, apăsaţi butonul "SURSĂ" de pe panoul de control sau tastele de direcţionare sursă de pe telecomandă pentru a comuta între intrări.

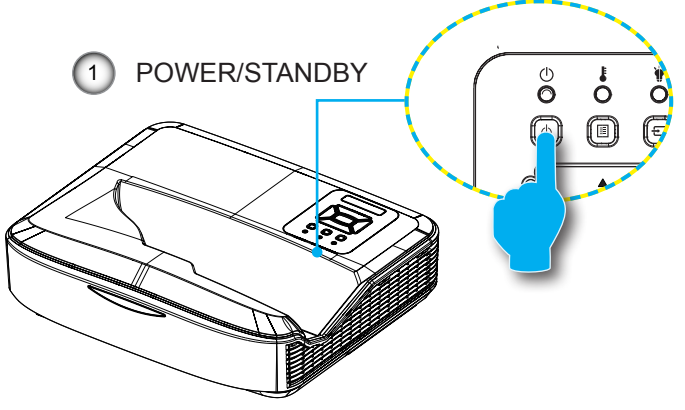

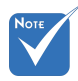

Atunci când modul de alimentare este în modul standby (consum de energie < 0.5 W), intrarea/ieşirea VGA şi audio va fi dezactivată atunci când proiectorul este în standby (repaus).

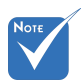

 Porniţi proiectorul şi apoi selectaţi sursele de semnal.

### **Oprirea proiectorului**

1. Apăsați butonul "<sup>U</sup>" de pe telecomandă sau de pe panoul de control pentru a dezactiva proiectorul. Pe ecran va fi afişat următorul mesaj.

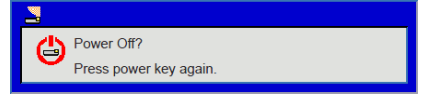

Apăsați din nou butonul "**U**" pentru a confirma, altfel mesajul va dispărea peste 10 secunde. Atunci când apăsați butonul "<sup>(U)</sup>" pentru a doua oară, ventilatorul va începe să răcească și sistemul se va închide.

2. Ventilatoarele de răcire continuă să funcționeze timp de aproximativ 4 secunde pentru ciclul de răcire și LEDul POWER/STANDBY va clipi portocaliu. Când LED-ul POWER/STANDBY luminează puternic portocaliu, proiectorul a intrat în modul standby.

Dacă doriți să activați din nou proiectorul, trebuie să aşteptați până când proiectorul a finalizat ciclul de răcire și a intrat în modul standby. Odată ajuns în modul standby, apăsati pur și simplu butonul "**U**" pentru a reporni proiectorul.

3. Deconectați cordonul de alimentare de la priza electrică și proiectorul.

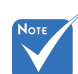

### Indicator de atentionare

Atunci când indicatorii de atentionare (vezi mai jos) vor apărea, projectorul se va închide automat:

- Indicatorul LED "LAMPĂ" este aprins roşu şi dacă indicatorul "POWER/STANDBY" clipește galben.
- Indicatorul cu LED "TEMPERATURĂ" este aprins rosu, acest lucru indică faptul că proiectorul s-a supraîncălzit. În condiții normale, proiectorul poate fi pornit din nou.
- Indicatorul LED "TEMPERATURĂ" clipeste rosu si dacă indicatorul "POWER/STANDBY" clipeşte galben.

Deconectați cordonul de alimentare de la proiector, așteptați 30 de secunde și încercați din nou. Dacă indicatorul de atenționare luminează din nou, vă rugăm să contactați cel mai apropiat centru de servicii pentru asistență.

Română

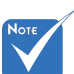

Contactaticel mai apropiat centru de service dacă proiectul prezintă următoarele simptoame.

### Ajustarea imaginii proiectate

### Ajustarea înălțimii proiectorului

Proiectorul este echipat cu picioare ascensoare pentru ajustarea înălțimii imaginii.

- 1. Găsiți piciorul ajustabil pe care doriți să-l modificați pe partea inferioară a proiectorului.
- Rotiţi inelul ajustabil în sensul acelor de ceasornic pentru a ridica proiectorul sau în sens opus acelor de ceasornic pentru a-l coborî. Faceţi acelaşi lucru cu picioarele celelalte după cum este necesar.

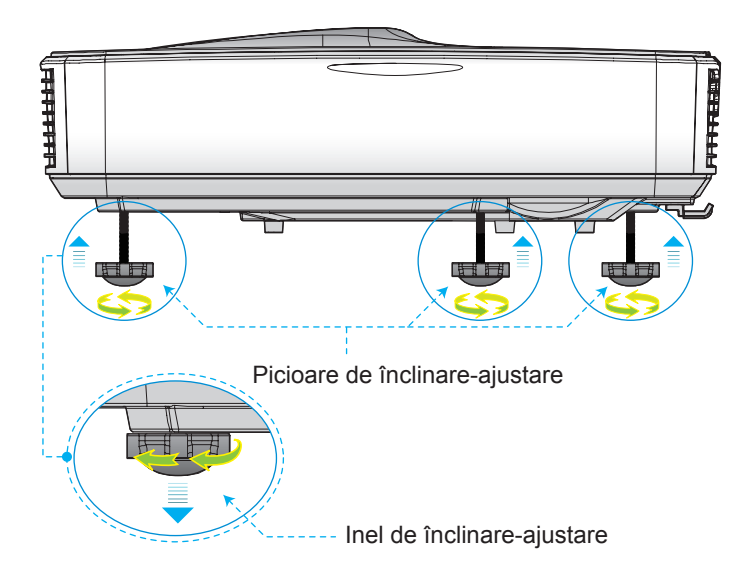

### Ajustarea focalizării proiectorului

Pentru a focaliza imaginea, glisați comutatorul de focalizare spre stânga/dreapta până când imaginea este clară.

- Seria 1080p: Proiectorul se va focaliza la distanţe (Lens pe peretede) la 1,654 la 2,205 picioare (0,504 la 0,672 metri)
- Seria WUXGA: Proiectorul se va focaliza la distanţe (Lens pe peretede) la 1,644 la 2,198 picioare (0,501 la 0,670 metri)

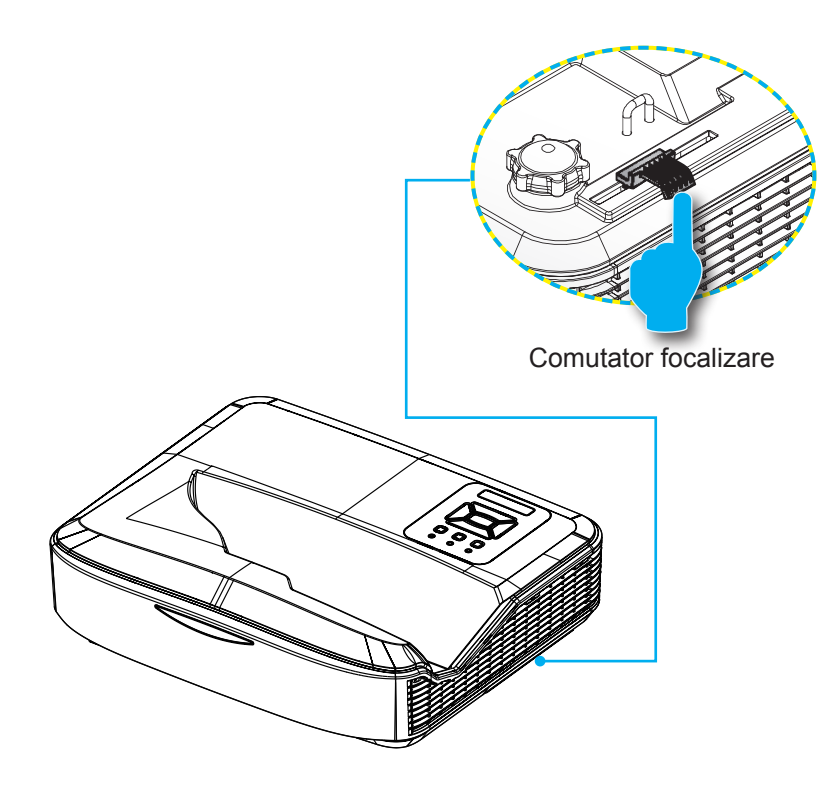

# Ajustarea dimensiunii imaginii de proiecție (Diagonală)

- Seria 1080p: Dimensiunea imaginii de proiecţie de la 90" la 120" (2,286 la 3,048 metri)
- Seria WUXGA: Dimensiunea imaginii de proiecţie de la 93" la 123" (2,362 la 3,124 metri)

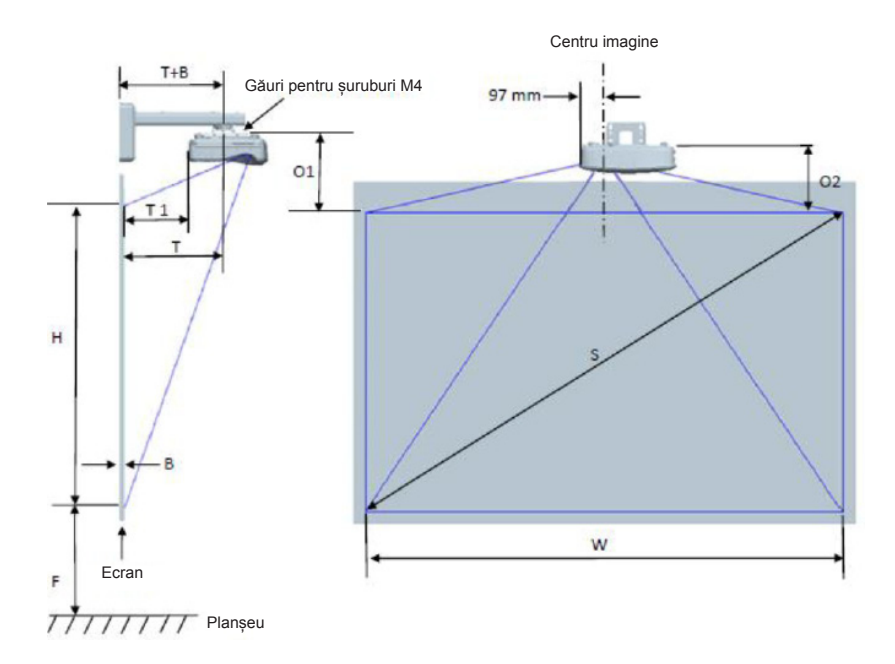

| Graficul de măsurare a instalării pe perete 1080P (16:9) |                                                      |                                     |                                    |                     |           |                                   |                                                                                                    |                                                                                                 |                                                                                                    |                                                                                                    |                                                                                                    |
|----------------------------------------------------------|------------------------------------------------------|-------------------------------------|------------------------------------|---------------------|-----------|-----------------------------------|----------------------------------------------------------------------------------------------------|-------------------------------------------------------------------------------------------------|----------------------------------------------------------------------------------------------------|----------------------------------------------------------------------------------------------------|----------------------------------------------------------------------------------------------------|
| Dimensiunea<br>imaginii în<br>diagonală (S)<br>în inci   | Dimensiunea<br>imaginii în<br>diagonală (S)<br>în mm | Lățimea<br>imaginii<br>(W) în<br>mm | Înălțimea<br>imaginii<br>(H) în mm | Raza de<br>expunere | Deplasare | Toleranța<br>la distanță<br>(+/-) | Distanța de<br>la suprafața<br>tablei albe<br>până la<br>centrul<br>suportului<br>proiectorului<br>(T) în mm | Distanța de<br>la suprafața<br>tablei albe<br>până la<br>spatele<br>proiectorului<br>(T1) în mm | Distanța de<br>la partea<br>superioară<br>a imaginii<br>în partea<br>superioară<br>a plăcii de<br>perete (O)<br>în mm | Distanța de<br>la partea<br>superioară<br>a imaginii<br>la partea<br>superioară<br>bosajului<br>cu interfața<br>(O1) în mm | Distanța de<br>la partea<br>superioară<br>a imaginii<br>la partea<br>superioară a<br>proiectorului<br>(O2) în mm |
| 90                                                       | 2286                                                 | 1992                                | 1121                               | 504                 | 224       | 34                                | 379                                                                                                    | 242                                                                                             | 363                                                                                                    | 287                                                                                                    | 267                                                                                                    |
| 91                                                       | 2311                                                 | 2015                                | 1133                               | 510                 | 227       | 34                                | 385                                                                                                    | 248                                                                                             | 366                                                                                                    | 290                                                                                                    | 270                                                                                                    |
| 92                                                       | 2337                                                 | 2037                                | 1146                               | 515                 | 229       | 34                                | 390                                                                                                    | 253                                                                                             | 368                                                                                                    | 292                                                                                                    | 272                                                                                                    |
| 93                                                       | 2362                                                 | 2059                                | 1158                               | 521                 | 232       | 35                                | 396                                                                                                    | 259                                                                                             | 371                                                                                                    | 295                                                                                                    | 275                                                                                                    |
| 94                                                       | 2388                                                 | 2081                                | 1171                               | 527                 | 234       | 35                                | 402                                                                                                    | 265                                                                                             | 373                                                                                                    | 297                                                                                                    | 277                                                                                                    |
| 95                                                       | 2413                                                 | 2103                                | 1183                               | 532                 | 237       | 35                                | 407                                                                                                    | 270                                                                                             | 376                                                                                                    | 300                                                                                                    | 280                                                                                                    |
| 96                                                       | 2438                                                 | 2125                                | 1196                               | 538                 | 239       | 36                                | 413                                                                                                    | 276                                                                                             | 378                                                                                                    | 302                                                                                                    | 282                                                                                                    |
| 97                                                       | 2464                                                 | 2147                                | 1208                               | 543                 | 242       | 36                                | 418                                                                                                    | 281                                                                                             | 381                                                                                                    | 305                                                                                                    | 285                                                                                                    |
| 98                                                       | 2489                                                 | 2170                                | 1220                               | 549                 | 244       | 37                                | 424                                                                                                    | 287                                                                                             | 383                                                                                                    | 307                                                                                                    | 287                                                                                                    |
| 99                                                       | 2515                                                 | 2192                                | 1233                               | 555                 | 247       | 37                                | 430                                                                                                    | 293                                                                                             | 386                                                                                                    | 310                                                                                                    | 290                                                                                                    |
| 100                                                      | 2540                                                 | 2214                                | 1245                               | 560                 | 249       | 37                                | 435                                                                                                    | 298                                                                                             | 388                                                                                                    | 312                                                                                                    | 292                                                                                                    |
| 101                                                      | 2565                                                 | 2236                                | 1258                               | 566                 | 252       | 38                                | 441                                                                                                    | 304                                                                                             | 391                                                                                                    | 315                                                                                                    | 295                                                                                                    |
| 102                                                      | 2591                                                 | 2258                                | 1270                               | 571                 | 254       | 38                                | 446                                                                                                    | 309                                                                                             | 393                                                                                                    | 317                                                                                                    | 297                                                                                                    |
| 103                                                      | 2616                                                 | 2280                                | 1283                               | 577                 | 257       | 38                                | 452                                                                                                    | 315                                                                                             | 396                                                                                                    | 320                                                                                                    | 300                                                                                                    |
| 104                                                      | 2642                                                 | 2302                                | 1295                               | 583                 | 259       | 39                                | 458                                                                                                    | 321                                                                                             | 398                                                                                                    | 322                                                                                                    | 302                                                                                                    |
| 105                                                      | 2667                                                 | 2325                                | 1308                               | 588                 | 262       | 39                                | 463                                                                                                    | 326                                                                                             | 401                                                                                                    | 325                                                                                                    | 305                                                                                                    |
| 106                                                      | 2692                                                 | 2347                                | 1320                               | 594                 | 264       | 40                                | 469                                                                                                    | 332                                                                                             | 403                                                                                                    | 327                                                                                                    | 307                                                                                                    |
| 107                                                      | 2718                                                 | 2369                                | 1333                               | 599                 | 267       | 40                                | 474                                                                                                    | 337                                                                                             | 406                                                                                                    | 330                                                                                                    | 310                                                                                                    |
| 108                                                      | 2743                                                 | 2391                                | 1345                               | 605                 | 269       | 40                                | 480                                                                                                    | 343                                                                                             | 408                                                                                                    | 332                                                                                                    | 312                                                                                                    |
| 109                                                      | 2769                                                 | 2413                                | 1357                               | 611                 | 271       | 41                                | 486                                                                                                    | 349                                                                                             | 410                                                                                                    | 334                                                                                                    | 314                                                                                                    |
| 110                                                      | 2794                                                 | 2435                                | 1370                               | 616                 | 274       | 41                                | 491                                                                                                    | 354                                                                                             | 413                                                                                                    | 337                                                                                                    | 317                                                                                                    |
| 111                                                      | 2819                                                 | 2457                                | 1382                               | 622                 | 276       | 41                                | 497                                                                                                    | 360                                                                                             | 415                                                                                                    | 339                                                                                                    | 319                                                                                                    |
| 112                                                      | 2845                                                 | 2480                                | 1395                               | 627                 | 279       | 42                                | 502                                                                                                    | 365                                                                                             | 418                                                                                                    | 342                                                                                                    | 322                                                                                                    |
| 113                                                      | 2870                                                 | 2502                                | 1407                               | 633                 | 281       | 42                                | 508                                                                                                    | 371                                                                                             | 420                                                                                                    | 344                                                                                                    | 324                                                                                                    |
| 114                                                      | 2896                                                 | 2524                                | 1420                               | 639                 | 284       | 43                                | 514                                                                                                    | 377                                                                                             | 423                                                                                                    | 347                                                                                                    | 327                                                                                                    |
| 115                                                      | 2921                                                 | 2546                                | 1432                               | 644                 | 286       | 43                                | 519                                                                                                    | 382                                                                                             | 425                                                                                                    | 349                                                                                                    | 329                                                                                                    |
| 116                                                      | 2946                                                 | 2568                                | 1445                               | 650                 | 289       | 43                                | 525                                                                                                    | 388                                                                                             | 428                                                                                                    | 352                                                                                                    | 332                                                                                                    |
| 117                                                      | 2972                                                 | 2590                                | 1457                               | 655                 | 291       | 44                                | 530                                                                                                    | 393                                                                                             | 430                                                                                                    | 354                                                                                                    | 334                                                                                                    |
| 118                                                      | 2997                                                 | 2612                                | 1470                               | 661                 | 294       | 44                                | 536                                                                                                    | 399                                                                                             | 433                                                                                                    | 357                                                                                                    | 337                                                                                                    |
| 119                                                      | 3023                                                 | 2634                                | 1482                               | 667                 | 296       | 44                                | 542                                                                                                    | 405                                                                                             | 435                                                                                                    | 359                                                                                                    | 339                                                                                                    |
| 120                                                      | 3048                                                 | 2657                                | 1494                               | 672                 | 299       | 45                                | 547                                                                                                    | 410                                                                                             | 438                                                                                                    | 362                                                                                                    | 342                                                                                                    |

| Graficul de măsurare a instalării pe perete WUXGA (16:10) |                                                      |                                     |                                    |                     |           |                                   |                                                                                                    |                                                                                                 |                                                                                                    |                                                                                                    |                                                                                                    |
|-----------------------------------------------------------|------------------------------------------------------|-------------------------------------|------------------------------------|---------------------|-----------|-----------------------------------|----------------------------------------------------------------------------------------------------|-------------------------------------------------------------------------------------------------|----------------------------------------------------------------------------------------------------|----------------------------------------------------------------------------------------------------|----------------------------------------------------------------------------------------------------|
| Dimensiunea<br>imaginii în<br>diagonală<br>(S) în inci    | Dimensiunea<br>imaginii în<br>diagonală (S)<br>în mm | Lățimea<br>imaginii<br>(W) în<br>mm | Înălțimea<br>imaginii<br>(H) în mm | Raza de<br>expunere | Deplasare | Toleranța<br>la distanță<br>(+/-) | Distanța de<br>la suprafața<br>tablei albe<br>până la<br>centrul<br>suportului<br>proiectorului<br>(T) în mm | Distanța de<br>la suprafața<br>tablei albe<br>până la<br>spatele<br>proiectorului<br>(T1) în mm | Distanța de<br>la partea<br>superioară<br>a imaginii<br>în partea<br>superioară<br>a plăcii de<br>perete (O)<br>în mm | Distanța de<br>la partea<br>superioară<br>a imaginii<br>la partea<br>superioară<br>bosajului<br>cu interfața<br>(O1) în mm | Distanța de<br>la partea<br>superioară<br>a imaginii<br>la partea<br>superioară a<br>proiectorului<br>(O2) în mm |
| 92                                                        | 2337                                                 | 1982                                | 1239                               | 501                 | 211       | 37                                | 376                                                                                                    | 239                                                                                             | 350                                                                                                    | 274                                                                                                    | 254                                                                                                    |
| 93                                                        | 2362                                                 | 2003                                | 1252                               | 507                 | 213       | 38                                | 382                                                                                                    | 245                                                                                             | 352                                                                                                    | 276                                                                                                    | 256                                                                                                    |
| 94                                                        | 2388                                                 | 2025                                | 1265                               | 512                 | 215       | 38                                | 387                                                                                                    | 250                                                                                             | 354                                                                                                    | 278                                                                                                    | 258                                                                                                    |
| 95                                                        | 2413                                                 | 2046                                | 1279                               | 518                 | 217       | 38                                | 393                                                                                                    | 256                                                                                             | 356                                                                                                    | 280                                                                                                    | 260                                                                                                    |
| 96                                                        | 2438                                                 | 2068                                | 1292                               | 523                 | 220       | 39                                | 398                                                                                                    | 261                                                                                             | 359                                                                                                    | 283                                                                                                    | 263                                                                                                    |
| 97                                                        | 2464                                                 | 2089                                | 1306                               | 529                 | 222       | 39                                | 404                                                                                                    | 267                                                                                             | 361                                                                                                    | 285                                                                                                    | 265                                                                                                    |
| 98                                                        | 2489                                                 | 2111                                | 1319                               | 534                 | 224       | 40                                | 409                                                                                                    | 272                                                                                             | 363                                                                                                    | 287                                                                                                    | 267                                                                                                    |
| 99                                                        | 2515                                                 | 2132                                | 1333                               | 539                 | 227       | 40                                | 414                                                                                                    | 277                                                                                             | 366                                                                                                    | 290                                                                                                    | 270                                                                                                    |
| 100                                                       | 2540                                                 | 2154                                | 1346                               | 545                 | 229       | 40                                | 420                                                                                                    | 283                                                                                             | 368                                                                                                    | 292                                                                                                    | 272                                                                                                    |
| 101                                                       | 2565                                                 | 2175                                | 1360                               | 550                 | 231       | 41                                | 425                                                                                                    | 288                                                                                             | 370                                                                                                    | 294                                                                                                    | 274                                                                                                    |
| 102                                                       | 2591                                                 | 2197                                | 1373                               | 556                 | 233       | 41                                | 431                                                                                                    | 294                                                                                             | 372                                                                                                    | 296                                                                                                    | 276                                                                                                    |
| 103                                                       | 2616                                                 | 2219                                | 1387                               | 561                 | 236       | 42                                | 436                                                                                                    | 299                                                                                             | 375                                                                                                    | 299                                                                                                    | 279                                                                                                    |
| 104                                                       | 2642                                                 | 2240                                | 1400                               | 567                 | 238       | 42                                | 442                                                                                                    | 305                                                                                             | 377                                                                                                    | 301                                                                                                    | 281                                                                                                    |
| 105                                                       | 2667                                                 | 2262                                | 1414                               | 572                 | 240       | 42                                | 447                                                                                                    | 310                                                                                             | 379                                                                                                    | 303                                                                                                    | 283                                                                                                    |
| 106                                                       | 2692                                                 | 2283                                | 1427                               | 578                 | 243       | 43                                | 453                                                                                                    | 316                                                                                             | 382                                                                                                    | 306                                                                                                    | 286                                                                                                    |
| 107                                                       | 2718                                                 | 2305                                | 1440                               | 583                 | 245       | 43                                | 458                                                                                                    | 321                                                                                             | 384                                                                                                    | 308                                                                                                    | 288                                                                                                    |
| 108                                                       | 2743                                                 | 2326                                | 1454                               | 589                 | 247       | 44                                | 464                                                                                                    | 327                                                                                             | 386                                                                                                    | 310                                                                                                    | 290                                                                                                    |
| 109                                                       | 2769                                                 | 2348                                | 1467                               | 594                 | 249       | 44                                | 469                                                                                                    | 332                                                                                             | 388                                                                                                    | 312                                                                                                    | 292                                                                                                    |
| 110                                                       | 2794                                                 | 2369                                | 1481                               | 599                 | 252       | 44                                | 474                                                                                                    | 337                                                                                             | 391                                                                                                    | 315                                                                                                    | 295                                                                                                    |
| 111                                                       | 2819                                                 | 2391                                | 1494                               | 605                 | 254       | 45                                | 480                                                                                                    | 343                                                                                             | 393                                                                                                    | 317                                                                                                    | 297                                                                                                    |
| 112                                                       | 2845                                                 | 2412                                | 1508                               | 610                 | 256       | 45                                | 485                                                                                                    | 348                                                                                             | 395                                                                                                    | 319                                                                                                    | 299                                                                                                    |
| 113                                                       | 2870                                                 | 2434                                | 1521                               | 616                 | 259       | 46                                | 491                                                                                                    | 354                                                                                             | 398                                                                                                    | 322                                                                                                    | 302                                                                                                    |
| 114                                                       | 2896                                                 | 2455                                | 1535                               | 621                 | 261       | 46                                | 496                                                                                                    | 359                                                                                             | 400                                                                                                    | 324                                                                                                    | 304                                                                                                    |
| 115                                                       | 2921                                                 | 2477                                | 1548                               | 627                 | 263       | 46                                | 502                                                                                                    | 365                                                                                             | 402                                                                                                    | 326                                                                                                    | 306                                                                                                    |
| 116                                                       | 2946                                                 | 2499                                | 1562                               | 632                 | 265       | 47                                | 507                                                                                                    | 370                                                                                             | 404                                                                                                    | 328                                                                                                    | 308                                                                                                    |
| 117                                                       | 2972                                                 | 2520                                | 1575                               | 638                 | 268       | 47                                | 513                                                                                                    | 376                                                                                             | 407                                                                                                    | 331                                                                                                    | 311                                                                                                    |
| 118                                                       | 2997                                                 | 2542                                | 1589                               | 643                 | 270       | 48                                | 518                                                                                                    | 381                                                                                             | 409                                                                                                    | 333                                                                                                    | 313                                                                                                    |
| 119                                                       | 3023                                                 | 2563                                | 1602                               | 648                 | 272       | 48                                | 523                                                                                                    | 386                                                                                             | 411                                                                                                    | 335                                                                                                    | 315                                                                                                    |
| 120                                                       | 3048                                                 | 2585                                | 1615                               | 654                 | 275       | 48                                | 529                                                                                                    | 392                                                                                             | 414                                                                                                    | 338                                                                                                    | 318                                                                                                    |
| 121                                                       | 3073                                                 | 2606                                | 1629                               | 659                 | 277       | 49                                | 534                                                                                                    | 397                                                                                             | 416                                                                                                    | 340                                                                                                    | 320                                                                                                    |
| 122                                                       | 3099                                                 | 2628                                | 1642                               | 665                 | 279       | 49                                | 540                                                                                                    | 403                                                                                             | 418                                                                                                    | 342                                                                                                    | 322                                                                                                    |
| 123                                                       | 3124                                                 | 2649                                | 1656                               | 670                 | 281       | 50                                | 545                                                                                                    | 408                                                                                             | 420                                                                                                    | 344                                                                                                    | 324                                                                                                    |
| 124                                                       | 3150                                                 | 2671                                | 1669                               | 676                 | 284       | 50                                | 551                                                                                                    | 414                                                                                             | 423                                                                                                    | 347                                                                                                    | 327                                                                                                    |

Acest tabel este de referinţă doar pentru utilizator.

Română 20

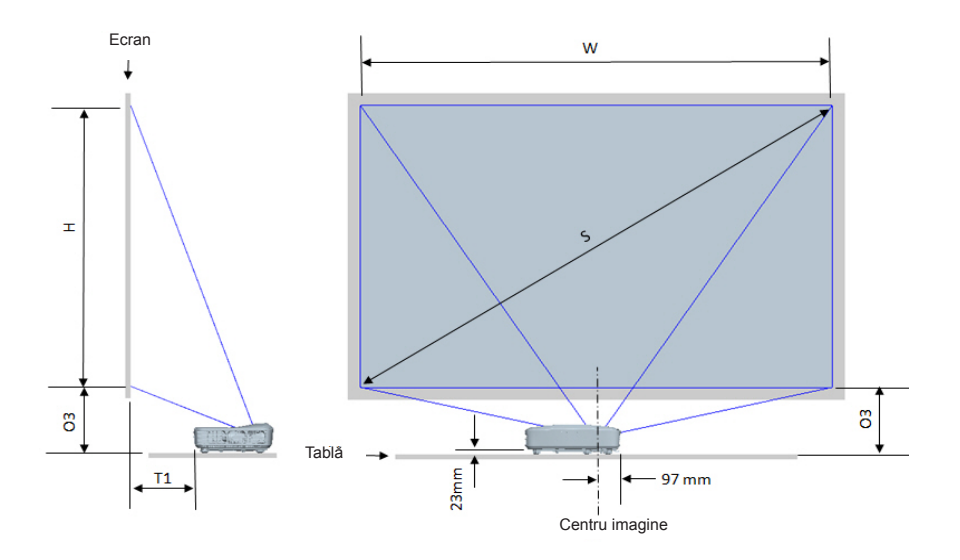

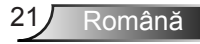

| Graficul de măsurare a instalării a tablei 1080P (16:9) |          |                               |                                 |                                                                                        |                                                                                               |  |  |  |
|---------------------------------------------------------|----------|-------------------------------|---------------------------------|----------------------------------------------------------------------------------------|-----------------------------------------------------------------------------------------------|--|--|--|
| Dimensiunea<br>imaginii în diagonală<br>(S) în inci     |          | Lățimea imaginii (W)<br>în mm | Înălțimea imaginii (H)<br>în mm | Distanța de la suprafața<br>tablei albe până la<br>spatele proiectorului (T1)<br>în mm | Distanța de la partea<br>inferioară a imaginii la<br>partea superioară a tablei<br>(O3) în mm |  |  |  |
| 90 2286                                                 |          | 1992                          | 1121                            | 242                                                                                    | 290                                                                                           |  |  |  |
| 91                                                      | 2311     | 2015                          | 1133                            | 248                                                                                    | 293                                                                                           |  |  |  |
| 92                                                      | 2337     | 2037                          | 1146                            | 253                                                                                    | 295                                                                                           |  |  |  |
| 93                                                      | 2362     | 2059                          | 1158                            | 259                                                                                    | 298                                                                                           |  |  |  |
| 94                                                      | 2388     | 2081                          | 1171                            | 265                                                                                    | 300                                                                                           |  |  |  |
| 95                                                      | 2413     | 2103                          | 1183                            | 270                                                                                    | 303                                                                                           |  |  |  |
| 96                                                      | 2438     | 2125                          | 1196                            | 276                                                                                    | 305                                                                                           |  |  |  |
| 97                                                      | 2464     | 2147                          | 1208                            | 281                                                                                    | 308                                                                                           |  |  |  |
| 98                                                      | 2489     | 2170                          | 1220                            | 287                                                                                    | 310                                                                                           |  |  |  |
| 99                                                      | 2515     | 2192                          | 1233                            | 293                                                                                    | 313                                                                                           |  |  |  |
| 100                                                     | 2540     | 2214                          | 1245                            | 298                                                                                    | 315                                                                                           |  |  |  |
| 101                                                     | 101 2565 |                               | 1258                            | 304                                                                                    | 318                                                                                           |  |  |  |
| 102 2591                                                |          | 2258                          | 1270                            | 309                                                                                    | 320                                                                                           |  |  |  |
| 103 2616                                                | 2280     | 1283                          | 315                             | 323                                                                                    |                                                                                               |  |  |  |
| 104 2642                                                |          | 2302                          | 1295                            | 321                                                                                    | 325                                                                                           |  |  |  |
| 105                                                     | 2667     | 2325                          | 1308                            | 326                                                                                    | 328                                                                                           |  |  |  |
| 106                                                     | 2692     | 2347                          | 1320                            | 332                                                                                    | 330                                                                                           |  |  |  |
| 107                                                     | 2718     | 2369                          | 1333                            | 337                                                                                    | 333                                                                                           |  |  |  |
| 108                                                     | 2743     | 2391                          | 1345                            | 343                                                                                    | 335                                                                                           |  |  |  |
| 109                                                     | 2769     | 2413                          | 1357                            | 349                                                                                    | 337                                                                                           |  |  |  |
| 110                                                     | 2794     | 2435                          | 1370                            | 354                                                                                    | 340                                                                                           |  |  |  |
| 111                                                     | 2819     | 2457                          | 1382                            | 360                                                                                    | 342                                                                                           |  |  |  |
| 112                                                     | 2845     | 2480                          | 1395                            | 365                                                                                    | 345                                                                                           |  |  |  |
| 113                                                     | 2870     | 2502                          | 1407                            | 371                                                                                    | 347                                                                                           |  |  |  |
| 114                                                     | 2896     | 2524                          | 1420                            | 377                                                                                    | 350                                                                                           |  |  |  |
| 115                                                     | 2921     | 2546                          | 1432                            | 382                                                                                    | 352                                                                                           |  |  |  |
| 116                                                     | 2946     | 2568                          | 1445                            | 388                                                                                    | 355                                                                                           |  |  |  |
| 117                                                     | 2972     | 2590                          | 1457                            | 393                                                                                    | 357                                                                                           |  |  |  |
| 118                                                     | 2997     | 2612                          | 1470                            | 399                                                                                    | 360                                                                                           |  |  |  |
| 119                                                     | 3023     | 2634                          | 1482                            | 405                                                                                    | 362                                                                                           |  |  |  |
| 120                                                     | 3048     | 2657                          | 1494                            | 410                                                                                    | 365                                                                                           |  |  |  |

| Graficul de măsurare a instalării a suportului tablei WUXGA (16:10) |          |                               |                                 |                                                                                        |                                                                                               |  |  |  |
|---------------------------------------------------------------------|----------|-------------------------------|---------------------------------|----------------------------------------------------------------------------------------|-----------------------------------------------------------------------------------------------|--|--|--|
| Dimensiunea<br>imaginii în diagonală<br>(S) în inci                 |          | Lățimea imaginii (W)<br>în mm | Înălțimea imaginii (H)<br>în mm | Distanța de la suprafața<br>tablei albe până la<br>spatele proiectorului (T1)<br>în mm | Distanța de la partea<br>inferioară a imaginii la<br>partea superioară a tablei<br>(O3) în mm |  |  |  |
| 92                                                                  | 2337     | 1982                          | 1239                            | 239                                                                                    | 277                                                                                           |  |  |  |
| 93                                                                  | 2362     | 2003                          | 1252                            | 245                                                                                    | 279                                                                                           |  |  |  |
| 94                                                                  | 2388     | 2025                          | 1265                            | 250                                                                                    | 281                                                                                           |  |  |  |
| 95                                                                  | 2413     | 2046                          | 1279                            | 256                                                                                    | 283                                                                                           |  |  |  |
| 96                                                                  | 2438     | 2068                          | 1292                            | 261                                                                                    | 286                                                                                           |  |  |  |
| 97                                                                  | 2464     | 2089                          | 1306                            | 267                                                                                    | 288                                                                                           |  |  |  |
| 98                                                                  | 2489     | 2111                          | 1319                            | 272                                                                                    | 290                                                                                           |  |  |  |
| 99                                                                  | 2515     | 2132                          | 1333                            | 277                                                                                    | 293                                                                                           |  |  |  |
| 100                                                                 | 2540     | 2154                          | 1346                            | 283                                                                                    | 295                                                                                           |  |  |  |
| 101                                                                 | 2565     | 2175                          | 1360                            | 288                                                                                    | 297                                                                                           |  |  |  |
| 102                                                                 | 2591     | 2197                          | 1373                            | 294                                                                                    | 299                                                                                           |  |  |  |
| 103                                                                 | 103 2616 |                               | 1387                            | 299                                                                                    | 302                                                                                           |  |  |  |
| 104                                                                 | 2642     | 2240                          | 1400                            | 305                                                                                    | 304                                                                                           |  |  |  |
| 105 2667                                                            |          | 2262                          | 1414                            | 310                                                                                    | 306                                                                                           |  |  |  |
| 106 2692                                                            |          | 2283                          | 1427                            | 316                                                                                    | 309                                                                                           |  |  |  |
| 107 2718                                                            |          | 2305                          | 1440                            | 321                                                                                    | 311                                                                                           |  |  |  |
| 108 2743                                                            |          | 2326                          | 1454                            | 327                                                                                    | 313                                                                                           |  |  |  |
| 109 2769                                                            |          | 2348                          | 1467                            | 332                                                                                    | 315                                                                                           |  |  |  |
| 110                                                                 | 2794     | 2369                          | 1481                            | 337                                                                                    | 318                                                                                           |  |  |  |
| 111                                                                 | 2819     | 2391                          | 1494                            | 343                                                                                    | 320                                                                                           |  |  |  |
| 112                                                                 | 2845     | 2412                          | 1508                            | 348                                                                                    | 322                                                                                           |  |  |  |
| 113                                                                 | 2870     | 2434                          | 1521                            | 354                                                                                    | 325                                                                                           |  |  |  |
| 114                                                                 | 2896     | 2455                          | 1535                            | 359                                                                                    | 327                                                                                           |  |  |  |
| 115                                                                 | 2921     | 2477                          | 1548                            | 365                                                                                    | 329                                                                                           |  |  |  |
| 116                                                                 | 2946     | 2499                          | 1562                            | 370                                                                                    | 331                                                                                           |  |  |  |
| 117                                                                 | 2972     | 2520                          | 1575                            | 376                                                                                    | 334                                                                                           |  |  |  |
| 118                                                                 | 2997     | 2542                          | 1589                            | 381                                                                                    | 336                                                                                           |  |  |  |
| 119                                                                 | 3023     | 2563                          | 1602                            | 386                                                                                    | 338                                                                                           |  |  |  |
| 120                                                                 | 3048     | 2585                          | 1615                            | 392                                                                                    | 341                                                                                           |  |  |  |
| 121                                                                 | 3073     | 2606                          | 1629                            | 397                                                                                    | 343                                                                                           |  |  |  |
| 122                                                                 | 3099     | 2628                          | 1642                            | 403                                                                                    | 345                                                                                           |  |  |  |
| 123                                                                 | 3124     | 2649                          | 1656                            | 408                                                                                    | 347                                                                                           |  |  |  |
| 124 3150                                                            |          | 2671                          | 1669                            | 414                                                                                    | 350                                                                                           |  |  |  |

### Panoul de control și telecomandă

Panoul de control

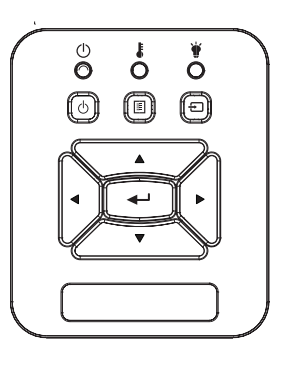

Utilizarea panoului de control

| POWER 🔱                                   | Consultați secțiunea "Power On/Off Proiector"<br>de la paginile 14-15.                                                   |  |  |  |  |
|-------------------------------------------|----------------------------------------------------------------------------------------------------|--|--|--|--|
| Enter                                     | Apăsați pe "Enter" to pentru a confirma selec-<br>tarea elementului.                                                     |  |  |  |  |
| INTRARE                                   | Apăsați pe butonul "INTRARE" pentru a selecta<br>un semnal de intrare.                                                   |  |  |  |  |
| Meniu                                     | Apăsați pe "MENU" pentru a lansa meniul de<br>afișare pe ecran (OSD). Pentru a ieși din OSD,<br>apăsați "Meniu" din nou. |  |  |  |  |
| Patru taste direcționa<br>le de selectare | <ul> <li>Utilizaţi ▲ ▼ ◀ ► pentru a selecta elemente sau<br/>a face ajustări în selecţia dumneavoastră.</li> </ul>       |  |  |  |  |
| LED Lampă                                 | Consultați indicatorul cu LED cu privire la sta-<br>rea sursei de lumină a proiectorului.                                |  |  |  |  |
| LED Tempera-<br>tură                      | Consultați indicatorul cu LED cu privire la sta-<br>rea temperaturii proiectorului.                                      |  |  |  |  |
| LED On/Standby                            | Consultați indicatorul cu LED cu privire la sta-<br>rea alimentării proiectorului.                                       |  |  |  |  |

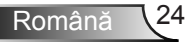

### Telecomandă

. . . . . . .

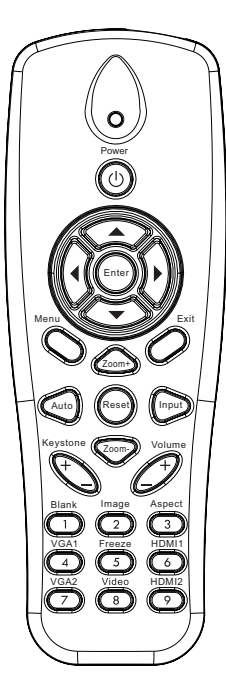

| Utilizare telecomanda                      |                                                                                                    |  |  |  |  |
|--------------------------------------------|----------------------------------------------------------------------------------------------------|--|--|--|--|
| Transmițător cu<br>infraroșu               | Trimite semnale către proiector.                                                                               |  |  |  |  |
| LED                                        | Indicator LED.                                                                                                 |  |  |  |  |
| Power                                      | Consultați secțiunea "Power On/Off<br>Proiector" de la paginile 14-15.                                         |  |  |  |  |
| leșire                                     | Apăsați "leșire" pentru a închide meniul<br>OSD.                                                               |  |  |  |  |
| Mărire                                     | Măriți imaginea proiectorului.                                                                                 |  |  |  |  |
| Reset                                      | Reveniți la valorile ajustărilor și setărilor<br>implicite din fabrică. (cu excepția conto-<br>rului de lămpi) |  |  |  |  |
| Micșorare                                  | Micșorați imaginea proiectorului.                                                                              |  |  |  |  |
| Enter                                      | Confirmați selecția elementului.                                                                               |  |  |  |  |
| Intrare                                    | Apăsați pe butonul "Intrare" pentru a selecta un semnal de intrare.                                            |  |  |  |  |
| Auto                                       | Sincronizează automat proiectorul la sursa de intrare.                                                         |  |  |  |  |
| Patru taste direcțio-<br>nale de selectare | Utilizaţi ▲ ▼ ◀ ► pentru a selecta<br>elemente sau a face ajustări în selecţia<br>dumneavoastră.               |  |  |  |  |
| Keystone +/-                               | Ajustați distorsiunea imaginii cauzată de<br>înclinarea proiectorului.                                         |  |  |  |  |
| Volum +/-                                  | Ajustați pentru a mări/micşora volumul.                                                                        |  |  |  |  |
| Raport de aspect                           | Utilizați această funcție pentru a alege raportul de aspect dorit.                                             |  |  |  |  |
|                                            |                                                                                                    |  |  |  |  |

|                                                                      | Utilizare telecomandă |                                                                                                    |  |  |  |
|----------------------------------------------------------------------|-----------------------|----------------------------------------------------------------------------------------------------|--|--|--|
| Pour<br>O<br>O<br>C<br>C<br>C<br>C<br>C<br>C<br>C                    | Meniu                 | Apăsați pe "MENU" pentru a lansa me-<br>niul de afișare pe ecran (OSD). Pentru a<br>ieși din OSD, apăsați "Meniu" din nou. |  |  |  |
|                                                                      | VGA1                  | Apăsați "VGA1" pentru a alege conecto-<br>rul VGA IN 1.                                                                    |  |  |  |
|                                                                      | Ecran gol             | Momentan oprește/pornește audio și video.                                                                                  |  |  |  |
|                                                                      | HDMI1                 | Apăsați "HDMI1" pentru a alege conec-<br>torul HDMI IN 1.                                                                  |  |  |  |
| Menu Exit                                                            | HDMI2                 | Apăsați "HDMI2" pentru a alege conec-<br>torul HDMI IN 2.                                                                  |  |  |  |
| Keystone Coom Volume                                                 | VGA2                  | Apăsați "VGA2" pentru a alege conecto-<br>rul VGA IN 2.                                                                    |  |  |  |
| Blank Image Aspect                                                   | Video                 | Apăsați "Video" pentru a alege sursa<br>video compozit.                                                                    |  |  |  |
| VGA1<br>VGA2<br>VGA2<br>VGA2<br>VGA2<br>VGA2<br>VGA2<br>VGA2<br>VGA2 | Blocare ecran         | Întrerupeți imaginea de pe ecran.<br>Apăsați din nou pentru a relua imaginea<br>ecranului.                                 |  |  |  |
|                                                                      | Imagine               | Selectați modul de afișare de la<br>Luminozitate, PC, Film, Joc și Utilizator.                                             |  |  |  |

### Coduri IR de la distanță

|               | NEC_CODE |           |       |       |  |  |  |  |
|---------------|----------|-----------|-------|-------|--|--|--|--|
| legendă taste | Cod Per  | sonalizat | Date  |       |  |  |  |  |
|               | Bit 1    | Bit 2     | Bit 3 | Bit 4 |  |  |  |  |
| Power         | FF       | FF        | E8    | 17    |  |  |  |  |
| Sus           | FF       | FF        | E7    | 18    |  |  |  |  |
| Stânga        | FF       | FF        | E6    | 19    |  |  |  |  |
| Enter         | FF       | FF        | F8    | 7     |  |  |  |  |
| Dreapta       | FF       | FF        | F7    | 8     |  |  |  |  |
| Jos           | FF       | FF        | F6    | 9     |  |  |  |  |
| Meniu         | FF       | FF        | EB    | 14    |  |  |  |  |
| Zoom+         | FF       | FF        | FB    | 4     |  |  |  |  |
| leșire        | FF       | FF        | FF    | 0     |  |  |  |  |
| Auto          | FF       | FF        | FA    | 5     |  |  |  |  |
| Reset         | FF       | FF        | EA    | 15    |  |  |  |  |
| Intrare       | FF       | FF        | E0    | 1F    |  |  |  |  |
| Focalizare    | FF       | FF        | FE    | 1     |  |  |  |  |
| Keystone+     | FF       | FF        | F0    | 0F    |  |  |  |  |
| Keystone -    | FF       | FF        | E2    | 1D    |  |  |  |  |
| Volum-        | FF       | FF        | F2    | 0D    |  |  |  |  |
| Volum+        | FF       | FF        | BD    | 42    |  |  |  |  |
| Gol/1         | FF       | FF        | BE    | 41    |  |  |  |  |
| Imagine/2     | FF       | FF        | F3    | 0C    |  |  |  |  |
| Aspect3       | FF       | FF        | E3    | 1C    |  |  |  |  |
| VGA1 /4       | FF       | FF        | BF    | 40    |  |  |  |  |
| Stopare/5     | FF       | FF        | EC    | 13    |  |  |  |  |
| HDMI1/6       | FF       | FF        | E5    | 1A    |  |  |  |  |
| VGA2 /7       | FF       | FF        | E4    | 1B    |  |  |  |  |
| HDMI2 /8      | FF       | FF        | EF    | 10    |  |  |  |  |
| S-Video /9    | FF       | FF        | E1    | 1E    |  |  |  |  |

### Meniuri afişaj pe ecran

Proiectorul are meniuri multilingve de afişaj pe ecran care vă permit să faceți ajustări de imagine și să schimbați o varietate de setări.

### Structură

**Notă:** Vă rugăm să rețineți că meniurile de afișaj pe ecran (OSD) variază în funcție de tipul de semnal selectat și modelul proiectorului pe care îl utilizați.

| Nivel 1 meniu<br>principal | Nivel 2                   | Nivel 3                                                                                                 | Nivel 4                |
|----------------------------|---------------------------|----------------------------------------------------------------------------------------------------|------------------------|
|                            | Modul de culoare          | Luminos/PC/Film/Blenduire/Joc/Utilizator                                                                |                        |
|                            | Culoare perete            | Alb/galben deschis/albastru deschis/roz/verde<br>închis                                                 |                        |
|                            | Luminozitate              | Etalon pentru ajustare                                                                                  |                        |
|                            | Contrast                  | Etalon pentru ajustare                                                                                  |                        |
|                            | Claritate                 | Etalon pentru ajustare                                                                                  |                        |
|                            | Saturație                 | Etalon pentru ajustare                                                                                  |                        |
| Imagine                    | Nuanță                    | Etalon pentru ajustare                                                                                  |                        |
| meniu                      | Gamma                     | Etalon pentru ajustare                                                                                  |                        |
|                            | Temperatura de<br>culoare | Etalon pentru ajustare (numărul trebuie<br>să afișeze temperatura reală a culorii)<br>6500K/7500K/8300K |                        |
|                            |                           | RGB                                                                                                    |                        |
|                            | Setare culori             | Nuanță                                                                                                  | Etalon pentru ajustare |
|                            |                           | Saturație                                                                                               | Etalon pentru ajustare |
|                            |                           | Amplificare                                                                                             | Etalon pentru ajustare |
|                            | Raport de aspect          | Auto /4:3/16:9/16:10 (Ultra lat 16:6)                                                                   |                        |
|                            | Faza                      | Etalon pentru ajustare                                                                                  |                        |
|                            | Ceas                      | Etalon pentru ajustare                                                                                  |                        |
|                            | Poziție orizontală        | Etalon pentru ajustare                                                                                  |                        |
|                            | Poziție verticală         | Etalon pentru ajustare                                                                                  |                        |
|                            | Panoramare<br>digitală    | Etalon pentru ajustare                                                                                  |                        |
|                            |                           | V. Keystone                                                                                             | Etalon pentru ajustare |
| Meniu ecran                |                           | H. Keystone                                                                                             | Etalon pentru ajustare |
|                            | Corectie                  | Pornire/Oprire 4 unghiuri                                                                               | Pornit/Oprit           |
|                            | geometrică                | Grilă de culori                                                                                         | Alb/Verde/Roşu/Violet  |
|                            |                           | Resetare 4 unghiuri                                                                                     | Model de ajustare      |
|                            |                           | Resetare 4 unghiuri                                                                                     | Da/Nu                  |
|                            | Plafon                    | Plafon față/față/plafon spate/spate                                                                     |                        |
|                            | Dimensiune                | Etalon pentru ajustare                                                                                  |                        |
|                            | Imago Shift               | Poziție orizontală                                                                                      |                        |
|                            | image Snin                | Poziție verticală                                                                                       |                        |

| Nivel 1 meniu<br>principal | Nivel 2                     | Nivel 3                                                                                                    | Nivel 4 |
|----------------------------|-----------------------------|----------------------------------------------------------------------------------------------------|---------|
| Meniu setare               | Limbă                       | Submeniu pentru 18 limbi<br>1: English<br>2: Deutsch<br>3: Svenska<br>4: Français<br>5: Acterlands<br>7: Bokmal & Nynorsk<br>8: Dansk<br>9: 简体中文<br>10: Polski<br>11: 한국어<br>12: Русский<br>13: Español<br>14: 繁體中文<br>15: Italiano<br>16: Portugués<br>17: Türkçe<br>18: 日本語 |         |
|                            | Poziția meniului            | Stânga sus/ dreapta sus/ centru/ stânga jos/<br>dreapta jos                                                                                                    |         |
|                            | Subtitrare                  | Oprit / CC1 / CC2 / CC3 / CC4                                                                                                    |         |
|                            | leşire VGA (în aşteptare)   | Pornit/Oprit                                                                                                    |         |
|                            | VGA 2 (Functie)             | Pornit/Oprit                                                                                                    |         |
|                            | LAN (Standby)               | Pornit/Oprit                                                                                                    |         |
|                            | Mira de test                | Pornit/Oprit                                                                                                    |         |
|                            | Pornire directă             | Pornit/Oprit                                                                                                    |         |
|                            | Semnal de alimentare pornit | Pornit/Oprit                                                                                                    |         |
|                            | Reset                       | Da/Nu                                                                                                    |         |
|                            | Difuzor                     | Pornit/Oprit                                                                                                    |         |
|                            | Line out                    | Pornit/Oprit                                                                                                    |         |
|                            | Microfon                    | Pornit/Oprit                                                                                                    |         |
| Meniu volum                | Mut                         | Pornit/Oprit                                                                                                    |         |
|                            | Volum                       | Etalon pentru aiustare                                                                                                    |         |
|                            | Volum microfon              | Etalon pentru ajustare                                                                                                    |         |

| Nivel 1 meniu<br>principal | Nivel 2                     | Nivel 3                                                                                       | Nivel 4        |
|----------------------------|-----------------------------|-----------------------------------------------------------------------------------------------|----------------|
|                            | Logo                        | Implicit / Utilizator                                                                         |                |
|                            | Captură Logo                | Executați Captură ecran și afișați mesajul pe ecran                                           |                |
|                            | Sursă automată              | Pornit / Oprit                                                                                |                |
|                            | Intrare                     | Afişaj VGA-1 / VGA-2 / HDMI-1 / HDMI-2 /<br>Composite / Multimedia / LAN                      |                |
|                            | Închidere<br>automată (min) | Etalon pentru ajustare                                                                        |                |
| Maniu antiuni              |                             | Ore utilizate SSI (Normal)                                                                    |                |
| Meniu opțiuni              | Setări SSI                  | Ore utilizate SSI (ECO)                                                                       |                |
|                            |                             | Modul de alimentare SSI                                                                       | Normal / ECO   |
|                            | Altitudine mare             | Pornit / Oprit                                                                                |                |
|                            | (Oră) pentru                | Filter Reminder                                                                               |                |
|                            | amintire filtru             | Amintire curățare:                                                                            | Da/Nu          |
|                            | Informații                  | (Doar afişare)                                                                                | Pornit / Oprit |
|                            | ID Proiector                | Etalon pentru ajustare                                                                        |                |
|                            | Semmnalizare<br>digitală    | Pornit/Oprit                                                                                  |                |
|                            | 3D                          | Oprit / Pornit /Auto                                                                          |                |
|                            | Inversare 3D                | Pornit / Oprit                                                                                |                |
| Meniu 3D                   | Format 3D                   | Frame Packing / Side-by-Side (Half) / Top and<br>Bottom / Frame Sequential / Field Sequential |                |
|                            | 1080P@24                    | 96 Hz / 144 Hz                                                                                |                |
|                            | Stare                       | (Doar afişare)                                                                                |                |
|                            | DHCP                        | Pornit/Oprit                                                                                  |                |
|                            | Adresa IP                   | Editabil                                                                                      |                |
|                            | Subnet Mask                 | Editabil                                                                                      |                |
|                            | Gateway                     | Editabil                                                                                      |                |
| MoniulAN                   | DNS                         | Editabil                                                                                      |                |
| Wellu LAN                  | Magazin                     | Da/Nu                                                                                         |                |
|                            | MAC Adresa                  | (Doar afişare)                                                                                |                |
|                            | Denumire grup               | (Doar afişare)                                                                                |                |
|                            | Nume proiector              | (Doar afișare)                                                                                |                |
|                            | Locație                     | (Doar afişare)                                                                                |                |
|                            | Contact                     | (Doar afişare)                                                                                |                |

### Cum funcționează

- 1. Pentru a deschide meniul OSD, apăsați "Meniu" de pe telecomandă sau tastatura proiectorului.
- 2 Atunci când este afişat OSD, utilizaţi tastele ▲ ▼ pentru a selecta orice element din meniul principal. În timp ce faceţi o selecţie la o anumită pagină, apăsaţi ► sau tasta "Enter" pentru a intra în submeniu.
- Utilizaţi tastele ▲ ▼ pentru a selecta elementul dorit şi ajustaţi setările utilizând tasta ◀►.
- Selectaţi elementul următor ce urmează să fie ajustat în sub-meniu şi ajustaţi după cum este descris mai sus.
- 5. Apăsați "Enter" pentru a confirma și ecranul va reveni la meniul principal.
- Pentru a ieşi, apăsaţi "MENIU" din nou. Meniul OSD se va închide şi proiectorul va salva automat setările noi.

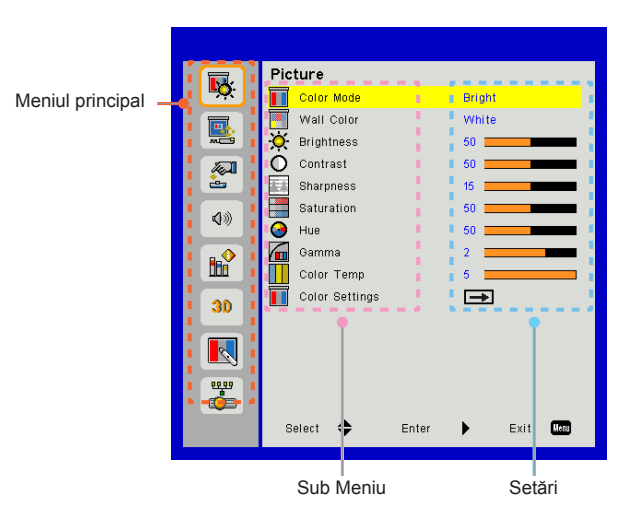

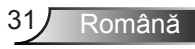

### Imagine

#### Modul de culoare

Există mai multe presetări din fabrică optimizate pentru diferite tipuri de imagini.

Utilizați butonul ◀ sau ► pentru a selecta elementul.

- > Luminos: Pentru optimizarea luminozității.
- > PC: Pentru prezentarea întâlnirii.
- > Film: Pentru redarea conţinutului video.
- Combinare: Nuanța pentru montaj.
- Joc: Pentru cuprinsul jocului
- > Utilizator: Memorați configurațiile utilizatorului.

### Culoare perete

Utilizați această funcție pentru a obține o imagine a ecranului optimizată conform culorii peretelui. Puteți selecta între "alb", "galben deschis", "albastru deschis", "roz" și "verde închis".

#### Luminozitate

Ajustați luminozitatea imaginii.

- ➢ Apăsaţi butonul ◄ pentru a întuneca imaginea.
- ➢ Apăsaţi butonul ► pentru a lumina imaginea.

### Contrast

Contrastul controlează diferența dintre părțile cele mai luminoase și mai întunecate ale imaginii. Reglarea contrastului schimbă cantitatea de negru și alb din imagine.

- ➢ Apăsaţi butonul ◀ pentru a micşora contrastul.
- ➢ Apăsaţi butonul ► pentru a mări contrastul

#### Claritate

Ajustați claritatea imaginii.

- ➢ Apăsaţi butonul ◄ pentru a micşora claritatea.
- ➢ Apăsaţi butonul ► pentru a mări claritatea.

#### Saturație

Ajustați o imagine video de la negru și alb la culoare complet saturată.

- ➢ Apăsaţi butonul ► pentru a spori cantitatea de saturaţie în imagine.

### <u>Nuanță</u>

Ajustați echilibrul de culoare de roșu și verde.

- ➢ Apăsaţi butonul ► pentru a spori cantitatea de roşu în imagine.

#### Gamma

Aceasta vă permite să reglați valoarea gamma pentru a obține un contrast mai bun al imaginii de la intrare

#### Temperatura de culoare

Aceasta vă permite să reglați temperatura de culoare. La o temperatură mai ridicată, ecranul pare mai rece; la o temperatură mai scăzută, ecranul pare mai cald.

#### Setare culori

Utilizați aceste setări pentru reglarea avansată a culorilor Roșu, Verde, Albastru, Cian, Magenta și Galben.

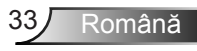

### Ecran

#### Raport de aspect

- Auto: Păstraţi imaginea cu raportul înălţime lăţime original şi maximizaţi imaginea pentru a se potrivi cu pixelii orizontali sau verticali nativi.
- 4:3: Imaginea va fi redusă pentru a se potrivi cu ecranul şi va fi afişată utilizându-se un raport 4:3.
- 16:9: Imaginea va fi redusă pentru a se potrivi cu lăţimea ecranului, iar înălţimea va fi reglată pentru a afişa imaginea utilizându-se un raport 16:9.
- 16:10: Imaginea va fi redusă pentru a se potrivi cu lăţimea ecranului, iar înălţimea va fi reglată pentru a afişa imaginea utilizându-se un raport 16:10.

### Faza

Sincronizați momentul de semnal al afișajului cu cardul grafic. Dacă imaginea pare să fie instabilă sau tremură, utilizați această funcție pentru a o corecta.

#### Ceas

Reglați pentru a obține o imagine optimă atunci când în imagine există un tremur vertical

#### Poziție orizontală

- ➢ Apăsaţi butonul ◀ pentru a deplasa imaginea spre stânga.
- ➢ Apăsaţi butonul ► pentru a deplasa imaginea spre dreapta.

#### Poziție verticală

- ➢ Apăsaţi butonul ◄ pentru a deplasa imaginea în jos.
- ➢ Apăsaţi butonul ► pentru a deplasa imaginea în sus.

#### Panoramare digitală

- ➢ Apăsaţi butonul ◀ pentru a reduce dimensiunea unei imagini.
- Apăsaţi butonul > pentru a mări o imagine pe ecranul de proiecţie.

#### Corecție geometrică

- Utilizați funcția de distorsiune trapezoidală a imaginii sau ajustarea celor patru unghiuri pentru a obține imagini perfecte, dreptunghiulare.
- V. Keystone: Reglaţi distorsiunea imaginii pe verticală. Dacă imaginea arată trapezoidală, această opţiune vă poate ajuta să faceţi imaginea dreptunghiulară.
- H. Keystone: Reglați distorsiunea imaginii pe orizontală. Dacă imaginea arată trapezoidală, această opţiune vă poate ajuta să faceţi imaginea dreptunghiulară.
- Pornire/Oprire 4 unghiuri: Selectați "Pornit" pentru a activa cele patru funcții de corectare a unghiurilor.
- Grilă de culori: Setaţi grila de culoare pentru corecţia celor 4 colţuri.
- Resetare 4 unghiuri: Reglaţi cele 4 colţuri ale imaginii pixel cu pixel pentru a face imaginea pătrată.
- Resetare 4 unghiuri: Reveniți la setările implicite din fabrică pentru parametrii H/ V Keystone și cele patru unghiuri.

#### Plafon

- > Front: Imaginea este proiectată direct pe ecran.
- Plafon frontal: Aceasta este selectarea predefinită. Când este selectată, imaginea se va întoarce cu susul în jos.
- Posterior: Când este selectată, imaginea va apărea inversată.
- Plafon posterior: Când este selectată, imaginea va apărea inversată în poziţia cu susul în jos.

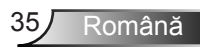

### Dimensiune

Apăsați butonul din dreapta și butonul din stânga pentru a regla bara de culoare și valoare numerică

Image Shift

Apăsați butonul din dreapta și butonul din stânga pentru a regla bara de culoare și valoare numerică

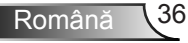

### Setare

#### Limbă

Alegeți meniul OSD multilingv. Apăsați butonul ◀ sau ► din submeniu și apoi utilizați butonul ▲ sau ▼ pentru a selecta limba dvs. favorită. Apăsați► pe telecomandă pentru a finaliza selecția.

#### Poziția meniului

Alegeți poziția meniului pe ecranul de afișare.

#### Subtitrare

Utilizați această funcție pentru a activa meniul de subtitrare. Selectați o opțiune potrivită de subtitrare: Oprit, CC1, CC2, CC3 și CC4.

### leşire VGA (în aşteptare)

Alegeți "Pornit" pentru a activa conexiunea VGA OUT.

### VGA2 (Funcție)

- Intrare: Alegeți "Intrare" pentru a permite portului VGA să funcționeze ca o funcție de intrare VGA.
- leşire: Alegeți "leşire" pentru a activa funcția de ieşire VGA odată ce proiectorul este pornit.

### LAN (Standby)

Alegeți "Pornit" pentru a activa conexiunea LAN. Alegeți "Oprit" pentru a dezactiva conexiunea LAN.

#### Mira de test

Afişați o mira de test.

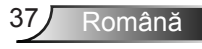

### Pornire directă

Alegeți "Pornit" pentru a activa modul de pornire directă. Proiectorul se va porni în mod automat când este furnizat curent alternativ, fără a apăsa tasta de pe panoul de control al proiectorului sau de pe telecomandă.

### Semnal de alimentare pornit

Alegeți "Pornit" pentru a activa modul de alimentare semnal. Proiectorul se va porni în mod automat când semnalul este detectat, fără a apăsa tasta XX de pe panoul de control al proiectorului sau de pe telecomandă.

Reset

Alegeți "Da" pentru a reveni la parametrii din toate meniurile la setările predefinite din fabrică.

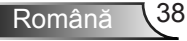

### Volum

#### Difuzor

- > Alegeți "Pornit" pentru a activa difuzorul.
- > Alegeți "Oprit" pentru a dezactiva difuzorul.

#### Line out

- > Alegeți "Pornit" pentru a activa funcția line out.
- > Alegeți "Oprit" pentru a dezactiva funcția line out.

#### Microfon

- > Alegeți "Pornit" pentru a activa microfonul.
- > Alegeți "Oprit" pentru a dezactiva microfonul.

#### Mut

- > Alegeți "Pornit" pentru a activa opțiunea mut.
- > Alegeți "Oprit" pentru a dezactiva opțiunea mut.

#### Volum

- ➢ Apăsaţi butonul ◀ pentru a micşora volumul.
- ➢ Apăsaţi butonul ► pentru a mări volumul.

#### Volum microfon

- > Apăsați butonul < pentru a micşora volumul microfonului.
- ➢ Apăsaţi butonul ► pentru a mări volumul microfonului.

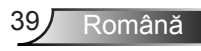

### Opțiune

### Logo

Utilizați această funcție pentru a seta ecranul de pornire dorit. Dacă sunt făcute schimbări acestea vor avea efect data viitoare când proiectorul este pornit.

- > Implicit: Ecranul de pornire predefinit.
- > Utilizator: Utilizați ilustrația stocată din funcția "Captură Logo".

### Captură Logo

Apăsaţi ► pentru a captura o imagine a ilustraţiei afişate acum pe ecran.

### Sursă automată

- Pornit: Proiectorul va căuta alte semnale dacă semnalul de intrare curent este pierdut.
- > Oprit: Proiectorul va căuta doar o conexiune de intrare curentă.

#### Intrare

Apăsaţi butonul ► pentru a activa/dezactiva sursele de intrare. Proiectorul nu va căuta intrări care nu sunt selectate.

### <u>Închidere automată (Min)</u>

Setează intervalul cronometrului pentru numarătoarea inversă. Cronometrul pentru numaratoarea inversă va începe atunci când nu este transmis niciun semnal la proiector. Proiectorul se va opri automat când s-a terminat numărătoarea inversă (în minute).

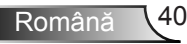

### Setări SSI

- Ore SSI utilizate (normal): Afişează timpul de proiecţie al modului normal.
- Ore SSI utilizate (ECO): Afişează timpul de proiecţie al modului ECO.
- > Apăsați pe Intrare la Mod de alimentare.

### Înaltă altitudine

- Pornit: Ventilatoarele incorporate funcţionează la viteză ridicată. Selectaţi această opţiune atunci când utilizaţi proiectorul la altitudini de peste 2500 picioare/762 metri sau mai ridicate.
- Oprit: Ventilatoarele incorporate funcționează în mod automat la o viteză variată în funcție de temperatura internă.

#### (Oră) pentru amintire filtru

- > (Oră) pentru amintire filtru: Setați ora de reamintire filtru.
- Amintire curăţare: Selectaţi "Da" pentru a reseta cronometrul filtrului de praf după ce înlocuiţi sau curăţaţi filtrul de praf.

### <u>Informații</u>

Afișați informațiile despre proiector precum numele modelului, SNID, sursa, rezoluția, versiunea software și raportul de aspect pe ecran.

### ID Proiector

ID-ul poate fi setat din meniu (interval 00-99) și prin a-i permite utilizatorului să controleze un proiector individual prin RS232

### Semmnalizare digitală

- > IT este o funcție de redare automată pentru media.
- Creați un folder denumit "Semnalizare" în USB și introduceți-l în portul USB.
- Alegeți "Pornit" și reporniți pentru a activa funcția de redare automată a fișierelor din folderul de semnalizare.
- > Alegeți "Oprit" pentru a dezactiva microfonul.

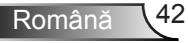

### 3D

#### <u>3D</u>

- Auto: Atunci când un semnal de identificare a duratei HDMI 1.4a 3D este detectat, imaginea 3D este selectată în mod automat.
- Alegeți "Pornit" pentru a activa funcția 3D.
- > Alegeți "Oprit" pentru a dezactiva funcția 3D.

#### Inversare 3D

Dacă observați o imagine discretă sau suprapusă în timp ce purtați ochelarii 3D DLP, este posibil să executați funcția "Inversare" pentru a obține cea mai bună potrivire a secvenței de imagine stânga/dreapta pentru o imagine corectă.

#### Format 3D

Utilizați această caracteristică pentru a selecta formatul 3D. Opțiunile sunt: "Frame Packing", "Side-by-Side (Half)", "Top and Bottom", "Frame Sequential", și "Field Sequential".

#### 1080p@24

Utilizați această caracteristică pentru a selecta rata de împrospătare 96 sau 144 Hz utilizând ochelarii 3D în cadrul de ambalare1080p@24.

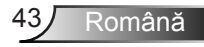

### LAN

Stare

Se afişează starea conexiunii de rețea.

### DHCP

Configurați setările DHCP

- Pornit: Alegeți "Pornit" pentru a lăsa proiectorul să obțină o adresă IP în mod automat din rețeaua dvs.
- Oprit: Alegeţi "Oprit" pentru a aloca manual un IP, o mască subreţea, gateway şi o configurare DNS.

Adresa IP

Se afişează o adresă IP.

Subnet Mask

Se afişează numărul de mască de subrețea.

Gateway

Se afişează gateway-ul implicit al rețelei conectate la proiector.

DNS

Se afişează numărul DNS.

Magazin

Alegeți opțiunea "Da" pentru a salva modificările efectuate asupra setărilor de configurare a rețelei.

MAC Adresa Afişează adresa MAC.

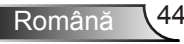

Denumire grup

Afişează denumirea grupului.

Nume proiector Afișează numele proiectorului

Locație Afişează locația proiectorului.

<u>Contact</u> Afişează informațiile de contact.

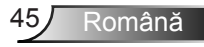

#### Cum se utilizează browserul Web pentru a controla proiectorul

 Porniţi DHCP pentru a permite unui server DHCP să atribuie automat un IP sau introduceţi manual informaţiile necesare despre reţea.

| 🛃 Status      | Connect       |
|---------------|---------------|
| 🔁 онср        | 110           |
| 🖫 IP Address  | 172.16.1.42   |
| 🕒 Subnet Mask | 255.255.255.0 |
| 🕒 Gateway     | 172.16.1.254  |
| 🕒 DNS         | 172.16.1.1    |

- 2. Apoi selectați "Aplicare" și apăsați pentru a finaliza procesul de configurare.
- Deschideţi browserul Web şi tastaţi o adresă IP din ecranul OSD LAN, apoi pagina Web se va afişa ca mai jos:

|    |             |        |      | Tools | Info  | Contact IT Help  |
|----|-------------|--------|------|-------|-------|------------------|
|    |             |        |      |       |       |                  |
|    |             |        |      |       |       |                  |
|    |             |        |      |       |       |                  |
|    | Power       | Vol -  | Mute | Vol + |       |                  |
|    | 1 Onter     |        | mate |       |       |                  |
| s  | ources List |        |      |       |       |                  |
|    |             | *      |      |       |       |                  |
|    |             |        |      |       |       |                  |
|    |             |        |      | 18    | enu 🔺 |                  |
|    |             |        |      |       | Enter | $\mathbf{F}$     |
|    |             |        |      |       |       |                  |
|    |             |        |      |       |       |                  |
|    |             |        |      |       |       |                  |
|    | Cha         |        |      |       | - A   |                  |
|    | sna Sna     | rpness |      |       | ľ     |                  |
|    | CRESTRON.   |        |      |       |       | unanzien Onlinne |
| 00 | NECTED      |        |      |       |       | sparsien Opsens  |

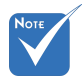

Atunci când utilizaţi adresa IP a proiectorului, nu vă puteţi conecta la serverul dvs. de servicii. 4. În funcţie de pagina Web de reţea pentru şirul de intrare din fila [instrumente], limitarea pentru lungimea şirului introdus este în lista de mai jos (se includ "spaţiile" şi celelalte semne de punctuaţie):

| Categorie          | Element          | Lungime şir intro-<br>dus (caractere) |
|--------------------|------------------|---------------------------------------|
|                    | Adresa IP        | 15                                    |
| Control Crestron   | ID IP            | 2                                     |
|                    | Port             | 5                                     |
|                    | Nume proiector   | 10                                    |
| Proiector          | Locație          | 9                                     |
|                    | Asociat cu       | 9                                     |
|                    | DHCP (Activat)   | (N/D)                                 |
|                    | Adresa IP        | 15                                    |
| Configurație rețea | Subnet Mask      | 15                                    |
|                    | Gateway implicit | 15                                    |
|                    | Server DNS       | 15                                    |
|                    | Activat          | (N/D)                                 |
| Parolă adminis-    | Parolă nouă      | 15                                    |
| l'atoi             | Confirmare       | 15                                    |
|                    | Activat          | (N/D)                                 |
| Parolă adminis-    | Parolă nouă      | 15                                    |
|                    | Confirmare       | 15                                    |

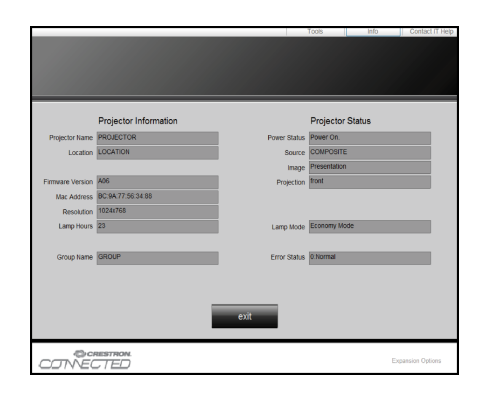

Română 46

### Atunci când faceți o cnexiune directă de la computer la proiector

Pasul 1: Găsiți o adresă IP (192.168.0.100) din funcția LAN a proiectorului.

IP Address 192 168 000 100

- Pasul 2: Selectați "Aplicare" și apăsați butonul "Enter" pentru a trimite funcția sau apăsați pe tasta "meniu" pentru a ieși.
- Pasul 3: Pentru a deschide Network Connections, faceți clic pe Start, pe Control Panel, pe Network and Internet Connections și apoi pe Network Connections. Faceți clic pe conexiunea pe care doriți să o configurați și apoi, în Network Tasks 2, faceți clic pe Change settings of this connection.
- Pasul 4: În fila General, în This connection uses the following items, faceți clic pe Internet Protocol (TCP/IP) și apoi faceți clic pe "Properties".

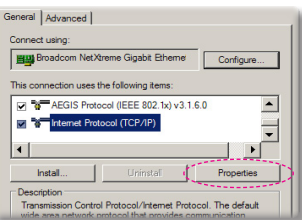

- Pasul 5: Faceți clic pe **Use the following** IP address și tastați informațiile de mai jos:
  - 1) Adresa IP: 192.168.0.100
  - 2) Subnet Mask: 255.255.255.0
  - 3) Gateway implicit: 192.168.0.254

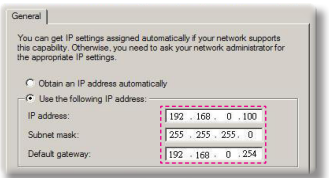

Pasul 6: Pentru a deschide Internet Options, faceți clic pe browserul Web IE, faceți clic pe Internet Options, pe fila **Connections** și apoi pe "LAN Settings...".

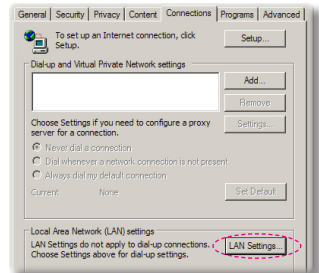

Pasul 7: Se afişează caseta de dialog Local Area Network (LAN) În zona Server proxy, anulați caseta de selectare Utilizați serverul proxy pentru LAN, apoi faceți clic pe butonul "OK" de două ori.

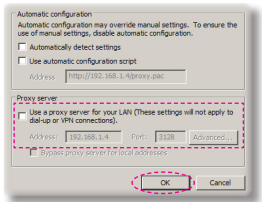

Pasul 8: Deschideţi IE şi tastaţi adresa IP 192.168.0.100 în URL, apoi apăsaţi pe tasta "Enter".

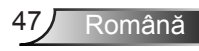

### Instrumentul de control Crestron RoomView

Crestron RoomView<sup>™</sup> asigură o stație de monitorizare centrală pentru mai mult de 250 de sisteme de control într-o singură rețea Ethernet (sunt posibile mai multe, numărul depinzând de combinația de ID IP și adresa IP). Crestron RoomView monitorizează fiecare proiector, inclusiv starea online a proiectorului, alimentarea sistemului, durata de funcționare a lămpii, setările de rețea și defecțiunile hardware, plus orice atribut particularizat definit de Administrator. Administratorul poate să adauge, să șteargă sau să editeze informații despre încăpere, informații de contact și evenimente, care sunt înregistarte automat de software pentru toți utilizatorii. (Elementele UI de funcționare sunt prezentate în imaginea de mai jos)

1. Ecran principal

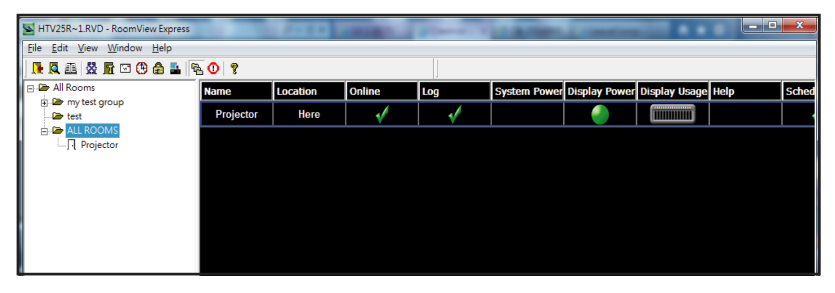

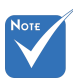

 Funcția Crestron RoomView este stabilită în funcție de modelele și specificațiile produselor.

#### 2. Editare încăpere

| neral Groups Attributes Assets | Contacts Events        |
|--------------------------------|------------------------|
| Room Information               |                        |
| Name: crestron room            | Phone:                 |
| Location:                      | e-Control Link: Browse |
| IP Address: 192.168.0.101      | Video Link:            |
| IPID/IP Port: 03 • 41794       | I I                    |
| DHCP Enabled                   | SSL                    |
| External Gateway               | Usemame:               |
| 0.0.0.0                        | Password:              |
| Comment                        |                        |
|                                |                        |
|                                |                        |
|                                | Save Room Save As Help |
|                                |                        |

Română 48

#### 3. Editare atribut

| Attribute Properties                                                                                    | Off On                                                      |
|----------------------------------------------------------------------------------------------------|-------------------------------------------------------------|
| Device: None                                                                                            |                                                             |
| Signal Type: Digital                                                                                    |                                                             |
| Join Number: 5 Del                                                                                      | fault Max. Value: 1                                         |
|                                                                                                    |                                                             |
| Options                                                                                                 |                                                             |
| Options                                                                                                 | I Display on main view                                      |
| Options<br>Apply attribute to all rooms<br>Apply attribute to all contacts                              | Display on main view     Show on context menu     Advanced. |
| Options  Apply attribute to all rooms  Apply attribute to all contacts  Record attribute changes to log | Display on main view     Show on context menu     Advanced  |

#### 4. Editare eveniment

| Name: Display Off Warning |           | Enable this event |
|---------------------------|-----------|-------------------|
| Type: Digital 👻           |           | Repeat event      |
| Join: 9                   |           |                   |
| Schedule                  | Veekdavs  | □ Weekends        |
| Statt Date. 2010/ 3/ 2    | Monday    | Saturday          |
| End Date: 2010/ 9/ 2      | Tuesday   | □ Sunday          |
| Time: 0:00:00             | Wednesday |                   |
|                           | Thursday  |                   |
|                           | Friday    |                   |

#### Pentru mai multe informații, vizitați http://www.crestron.com & www.crestron.com/getroomview.

### Instalarea și curățarea filtrului de praf optional

Vă recomandăm să curătati filtrul de praf la fiecare 500 de ore de funcționare, sau mai des dacă utilizați proiectorul într-un mediu cu praf.

Atunci când apare mesajul de avertizare pe ecran, efectuați următoarele pentru a curăța filtrul de aer.

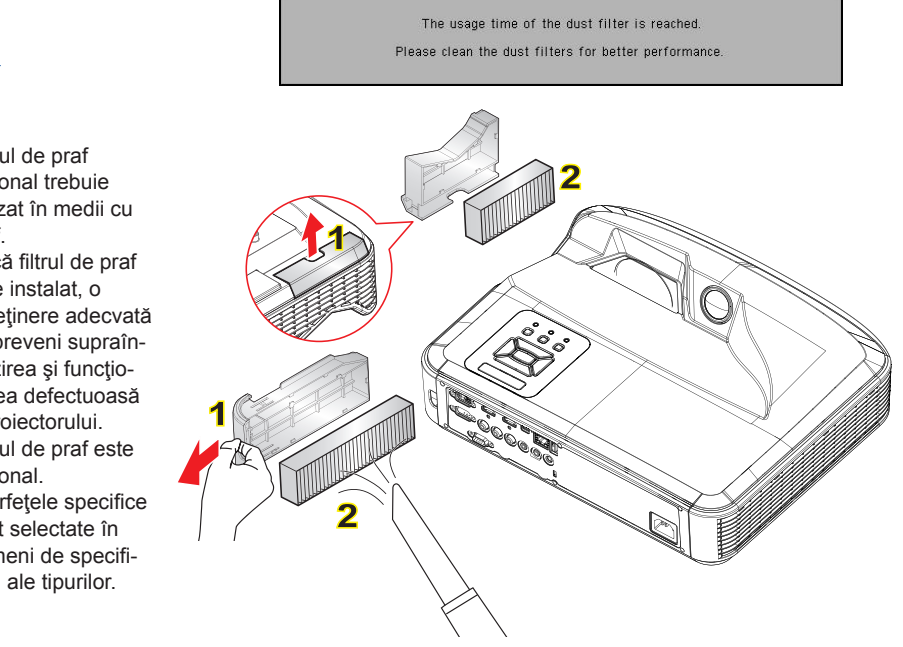

#### ○ Procedura de curătare a filtrului de aer: ○

- 1. Deconectați alimentarea proiectorului apăsând butonul "也".
- Deconectaţi cordonul de alimentare.
- 3. Scoateți filtrul de praf, după cum se indică în ilustrație. 1
- Înlăturaţi cu grijă filtrul de praf. Apoi, curăţaţi sau schimbaţi filtrul. Pentru a instala filtrul, inversati pasii anteriori.
- 5. Porniți proiectorul și resetați cronometrul de utilizare a filtrului după ce filtrul de praf este înlocuit.

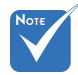

- Filtrul de praf optional trebuie utilizat în medii cu praf.
- Dacă filtrul de praf este instalat, o întreținere adecvată va preveni supraîncălzirea și funcționarea defectuoasă a proiectorului.
- Filtrul de praf este opțional.
- Interfetele specifice sunt selectate în termeni de specificații ale tipurilor.

### Moduri de compatibilitate

### VGA Analog

| a. Semnal PC  | a. Semnal PC |                   |                   |  |  |  |
|---------------|--------------|-------------------|-------------------|--|--|--|
| Moduri        | Rezoluție    | V. Frecvenţă [Hz] | H. Frecvenţă [Hz] |  |  |  |
|               | 640x480      | 60                | 31,5              |  |  |  |
|               | 640x480      | 67                | 35,0              |  |  |  |
|               | 640x480      | 72                | 37,9              |  |  |  |
| VGA           | 640x480      | 75                | 37,5              |  |  |  |
|               | 640x480      | 85                | 43,3              |  |  |  |
|               | 640x480      | 120               | 61,9              |  |  |  |
| IBM           | 720x400      | 70                | 31,5              |  |  |  |
|               | 800x600      | 56                | 35,1              |  |  |  |
|               | 800x600      | 60                | 37,9              |  |  |  |
| SVCA          | 800x600      | 72                | 48,1              |  |  |  |
| SVGA          | 800x600      | 75                | 46,9              |  |  |  |
|               | 800x600      | 85                | 53,7              |  |  |  |
|               | 800x600      | 120               | 77,4              |  |  |  |
| Apple, MAC II | 832x624      | 75                | 49,1              |  |  |  |
|               | 1024x768     | 60                | 48,4              |  |  |  |
|               | 1024x768     | 70                | 56,5              |  |  |  |
| XGA           | 1024x768     | 75                | 60,0              |  |  |  |
|               | 1024x768     | 85                | 68,7              |  |  |  |
|               | 1024x768     | 120               | 99,0              |  |  |  |
| Apple, MAC II | 1152x870     | 75                | 68,7              |  |  |  |
|               | 1280x1024    | 60                | 64,0              |  |  |  |
| SXGA          | 1280x1024    | 72                | 77,0              |  |  |  |
|               | 1280x1024    | 75                | 80,0              |  |  |  |
|               | 1280x960     | 60                | 60,0              |  |  |  |
| QuauvGA       | 1280x960     | 75                | 75,2              |  |  |  |
| SXGA+         | 1400x1050    | 60                | 65,3              |  |  |  |
| UXGA          | 1600x1200    | 60                | 75,0              |  |  |  |

| b. Temporizare pe lăţime extinsă |                       |                   |                   |  |  |
|----------------------------------|-----------------------|-------------------|-------------------|--|--|
| Moduri                           | Rezoluție             | V. Frecvenţă [Hz] | H. Frecvenţă [Hz] |  |  |
| WUXGA                            | 1920x1200             | 60                | 74                |  |  |
|                                  | 1280x720              | 60                | 44,8              |  |  |
| WXGA                             | 1280x800              | 60                | 49,6              |  |  |
|                                  | 1366x768              | 60                | 47,7              |  |  |
|                                  | 1440x900              | 60                | 59,9              |  |  |
| WSXGA+                           | 1680x1050             | 60                | 65,3              |  |  |
| c. Semnal component              |                       |                   |                   |  |  |
| Moduri                           | Rezoluție             | V. Frecvenţă [Hz] | H. Frecvenţă [Hz] |  |  |
| 480i                             | 720x480<br>(1440x480) | 59.94(29.97)      | 15,7              |  |  |
| 576i                             | 720x576<br>(1440x576) | 50(25)            | 15,6              |  |  |
| 480p                             | 720x480               | 59,94             | 31,5              |  |  |
| 576p                             | 720x576               | 50                | 31,3              |  |  |
| 7200                             | 1280x720              | 60                | 45,0              |  |  |
| 720p                             | 1280x720              | 50                | 37,5              |  |  |
| 1090;                            | 1920x1080             | 60(30)            | 33,8              |  |  |
| 10801                            | 1920x1080             | 50(25)            | 28,1              |  |  |
|                                  | 1920x1080             | 23.98/24          | 27,0              |  |  |
| 1080p                            | 1920x1080             | 60                | 67,5              |  |  |
|                                  | 1920x1080             | 50                | 56,3              |  |  |

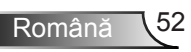

### HDMI Digital

| a. Semnal PC  |           |                   |                   |  |  |
|---------------|-----------|-------------------|-------------------|--|--|
| Moduri        | Rezoluție | V. Frecvenţă [Hz] | H. Frecvenţă [Hz] |  |  |
|               | 640x480   | 60                | 31,5              |  |  |
|               | 640x480   | 67                | 35,0              |  |  |
| VGA           | 640x480   | 72                | 37,9              |  |  |
|               | 640x480   | 75                | 37,5              |  |  |
|               | 640x480   | 85                | 43,3              |  |  |
|               | 640x480   | 120               | 61,9              |  |  |
| IBM           | 720x400   | 70                | 31,5              |  |  |
|               | 800x600   | 56                | 35,1              |  |  |
|               | 800x600   | 60                | 37,9              |  |  |
| SVCA          | 800x600   | 72                | 48,1              |  |  |
| SVGA          | 800x600   | 75                | 46,9              |  |  |
|               | 800x600   | 85                | 53,7              |  |  |
|               | 800x600   | 120               | 77,4              |  |  |
| Apple, MAC II | 832x624   | 75                | 49,1              |  |  |
|               | 1024x768  | 60                | 48,4              |  |  |
|               | 1024x768  | 70                | 56,5              |  |  |
| XGA           | 1024x768  | 75                | 60,0              |  |  |
|               | 1024x768  | 85                | 68,7              |  |  |
|               | 1024x768  | 120               | 99,0              |  |  |
| Apple, MAC II | 1152x870  | 75                | 68,7              |  |  |
|               | 1280x1024 | 60                | 64,0              |  |  |
| SXGA          | 1280x1024 | 72                | 77,0              |  |  |
|               | 1280x1024 | 75                | 80,0              |  |  |
|               | 1280x960  | 60                | 60,0              |  |  |
| QuadvGA       | 1280x960  | 75                | 75,2              |  |  |
| SXGA+         | 1400x1050 | 60                | 65,3              |  |  |
| UXGA          | 1600x1200 | 60                | 75,0              |  |  |

| b. Temporizare pe lățime extinsă                       |                       |                   |                   |
|--------------------------------------------------------|-----------------------|-------------------|-------------------|
| Moduri                                                 | Rezoluție             | V. Frecvenţă [Hz] | H. Frecvenţă [Hz] |
| WUXGA                                                  | 1920x1200             | 60                | 74                |
| WXGA                                                   | 1280x720              | 60                | 44,8              |
|                                                        | 1280x800              | 60                | 49,6              |
|                                                        | 1366x768              | 60                | 47,7              |
|                                                        | 1440x900              | 60                | 59,9              |
| WSXGA+                                                 | 1680x1050             | 60                | 65,3              |
| c. Semnal video                                        |                       |                   |                   |
| Moduri                                                 | Rezoluție             | V. Frecvenţă [Hz] | H. Frecvenţă [Hz] |
| 480p                                                   | 640x480               | 59.94/60          | 31,5              |
| 480i                                                   | 720x480<br>(1440x480) | 59.94(29.97)      | 15,7              |
| 576i                                                   | 720x576<br>(1440x576) | 50(25)            | 15,6              |
| 480p                                                   | 720x480               | 59,94             | 31,5              |
| 576p                                                   | 720x576               | 50                | 31,3              |
| 720p                                                   | 1280x720              | 60                | 45,0              |
|                                                        | 1280x720              | 50                | 37,5              |
| 1080i                                                  | 1920x1080             | 60(30)            | 33,8              |
|                                                        | 1920x1080             | 50(25)            | 28,1              |
| 1080p                                                  | 1920x1080             | 23.98/24          | 27,0              |
|                                                        | 1920x1080             | 60                | 67,5              |
|                                                        | 1920x1080             | 50                | 56,3              |
| d. HDMI 1.4a temporizare 3D obligatorie - semnal video |                       |                   |                   |
| Moduri                                                 | Rezoluție             | V. Frecvenţă [Hz] | H. Frecvenţă [Hz] |
| Frame<br>Packing                                       | 720p                  | 50                | 31,5              |
|                                                        | 720p                  | 59.94/60          | 15,7              |
|                                                        | 1080p                 | 23.98/24          | 15,6              |
| Side-by-Side<br>(Half)                                 | 1080i                 | 50                | 31,5              |
|                                                        | 1080i                 | 59.94/60          | 31,3              |
| Top and<br>Bottom                                      | 720p                  | 50                | 45,0              |
|                                                        | 720p                  | 59.94/60          | 37,5              |
|                                                        | 1080p                 | 23.98/24          | 33,8              |

### Regulament și Note de siguranță

Această anexă enumeră notele generale ale proiectorului.

### Notă FCC

Acest aparat a fost testat și s-a constatat că respectă limitele pentru un dispozitiv digital de clasa B, în conformitate cu Partea 15 a regulilor FCC. Aceste limite sunt concepute pentru a oferi o protecție rezonabilă împotriva interferențelor dăunătoare în cazul unei instalări rezidențiale. Acest aparat generează, utilizează și poate radia energie de frecvență și dacă nu este instalat și utilizat conform instrucțiunilor, poate cauza interferențe dăunătoare comunicațiilor radio.

Cu toate acestea, nu există nicio garanție că nu vor apărea interferențe la o anumită instalare. Dacă acest aparat cauzează interferențe dăunătoare pentru recepția radio sau de televiziune, care pot fi determinate prin pornirea sau oprirea aparatului, utilizatorul este încurajat să încerce să corecteze interferența prin una sau mai multe dintre următoarele măsuri:

- Reorientarea sau repoziționarea antenei de recepție.
- Creșterea distanței dintre aparat și receptor.
- Conectați aparatul la o priză pe un circuit diferit de cel la care este conectat receptorul.
- Consultați distribuitorul sau un tehnician radio/TV cu experiență pentru ajutor.

### Notă: Cabluri ecranate

Toate conexiunile cu alte dispozitive de calcul trebuie să fie efectuate utilizând cabluri ecranate pentru a menține conformitatea cu reglementările FCC.

### Atenție

Schimbările sau modificările care nu sunt aprobate expres de către producător ar putea anula autoritatea utilizatorului, care se acordă de către Comisia Federală de Comunicații, pentru a opera acest proiector.

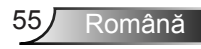

### Condiții de funcționare

Acest aparat respectă Partea 15 a Regulilor FCC. Funcționarea este supusă următoarelor două condiții:

- 1. Acest aparat nu poate provoca interferențe dăunătoare și
- Acest aparat trebuie să accepte orice interferenţă primită, inclusiv intereferenţe care pot provoca funcţionare defectuoasă.

### Notă: Utilizatori din Canada

Acest aparat digital de clasa B respectă normele canadiene ICES-003.

# *Remarque à l'intention des utilisateurs canadiens*

Cet appareil numerique de la classe B est conforme a la norme NMB-003 du Canada.

### Declarație de conformitate pentru țările din UE

- Directiva CEM 2004/108/CE (inclusiv modificările)
- Directiva privind tensiunea joasă 2006/95/CE
- Directiva R & TTE 1999/5/CE (dacă produsul are funcția FR)

### Instrucțiuni de eliminare

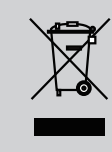

Nu aruncaţi acest aparat electronic în coşul de gunoi când renunţaţi la el. Pentru a reduce poluarea şi a asigura protecţia maximă a mediului la nivel global, vă rugăm să-l reciclaţi.

### Montare pe tavan

- 1. Pentru a preveni deteriorarea proiectorului, vă rugăm să utilizați o placă de montare pe tavan Optoma.
- Dacă doriţi să utilizaţi un kit de montare pe tavan de la o parte terţă, vă rugăm să vă asiguraţi că şuruburile utilizate la ataşarea unei plăci de montare la proiector corespund următoarelor specificaţii:
  - Tipul şurubului: M4\*3
  - Lungimea minimă a şurubului: 10mm

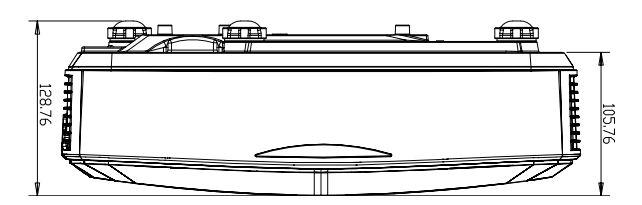

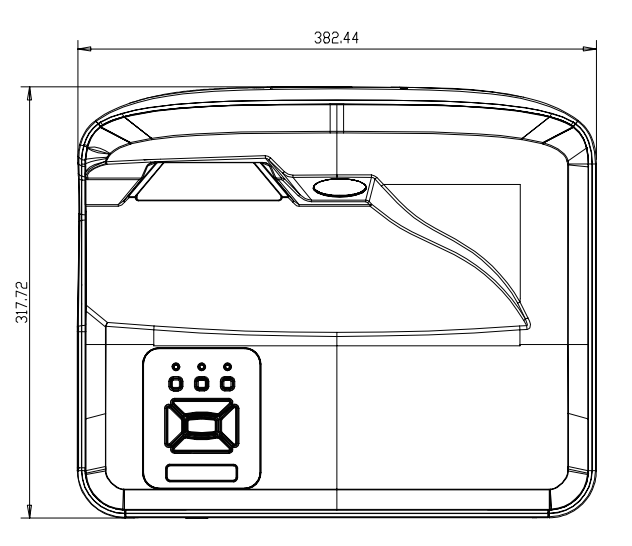

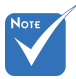

 Vă rugăm să reţineţi că daunele rezultate din instalarea incorectă vor duce la anularea garanţiei.

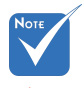

Atenţionare:

- Dacă cumpărați o placă de montare pe tavan de la altă companie, asigurați-vă că utilizați dimensiunea corectă a şurubului. Dimensiunea şurubului va varia în funcție de grosimea plăcii de montare.
- Asiguraţi-vă că menţineţi un spaţiu de cel puţin 10 cm dintre tavan şi partea de jos a proiectorului.
- Evitaţi instalarea proiectorului lângă o sursă de căldură.

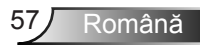

### Oficiile globale Optoma

Pentru servicii sau asistență vă rugăm să contactați oficiul local.

#### SUA

47697 Westinghouse Drive Fremont, CA 94539, USA www.optomausa.com

#### Canada

47697 Westinghouse Drive Fremont, CA 94539, USA www.optomausa.com

#### America Latină

47697 Westinghouse Drive Fremont, CA 94539, USA www.optomausa.com

#### Europa

Unit 1, Network 41, Bourne End Mills Hemel Hempstead, Herts HP1 2UJ, United Kingdom www.optoma.eu Telefon pentru servicii: +44 (0)1923 691865

#### Tările Benelux BV

Randstad 22-123 1316 BW Almere The Netherlands www.optoma.nl

#### Franta

Bâtiment E 81-83 avenue Edouard Vaillant 📔 +33 1 41 46 94 35 92100 Boulogne Billancourt, France

#### Spania

C/ José Hierro.36 Of. 1C 28522 Rivas VaciaMadrid, Spania

#### Germania

Wiesenstrasse 21 W D40549 Düsseldorf. Germany

1 888-289-6786 510-897-8601 services@optoma.com A

1 888-289-6786 510-897-8601 23 services@optoma.com

888-289-6786 510-897-8601 services@optoma.com

【 +44 (0) 1923 691 800 +44 (0) 1923 691 888 service@tsc-europe.com

【 +31 (0) 36 820 0252 Fig +31 (0) 36 548 9052

41 46 12 20

savoptoma@optoma.fr

+34 91 499 06 06 📄 +34 91 670 08 32

( +49 (0) 211 506 6670 P +49 (0) 211 506 66799 info@optoma.de

#### Scandinavia

Lerpeveien 25 3040 Drammen Norway

PO.BOX 9515 3038 Drammen Norway

#### Coreea

WOOMI TECH.CO., LTD. 4F, Minu Bldg. 33-14, Kangnam-Ku, seoul,135-815, KOREA

#### Japonia

東京都足立区綾瀬3-25-18

コンタクトセンター:0120-380-495 www.os-worldwide.com

#### Taiwan

株式会社オーエス

12F., No.213, Sec. 3, Beixin Rd., Xindian Dist., New Taipei City 231, Taiwan, R.O.C. www.optoma.com.tw

#### Hong Kong

Unit A, 27/F Dragon Centre, 79 Wing Hong Street, Cheung Sha Wan, Kowloon, Hong Kong

#### China

5F, No. 1205, Kaixuan Rd., **Changning District** Shanghai, 200052, China

【 +47 32 98 89 90 +47 32 98 89 99 E 对 info@optoma.no

+82+2+34430004 +82+2+34430005

info@os-worldwide.com

+886-2-8911-8600 +886-2-8911-6550 services@optoma.com.tw

asia.optoma.com

+852-2396-8968 +852-2370-1222 www.optoma.com.hk

+86-21-62947376 +86-21-62947375 www.optoma.com.cn

58 Română

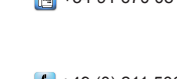

### www.optoma.com